# How to use Rohde & Schwarz Instruments in MATLAB Application Note

### Products:

Rohde & Schwarz
 VXIplug&play Instrument
 Drivers

This application note outlines different approaches for remote-controlling Rohde & Schwarz instruments out of MathWorks MATLAB. For this purpose the Rohde & Schwarz VXIplug&play instrument drivers are used.

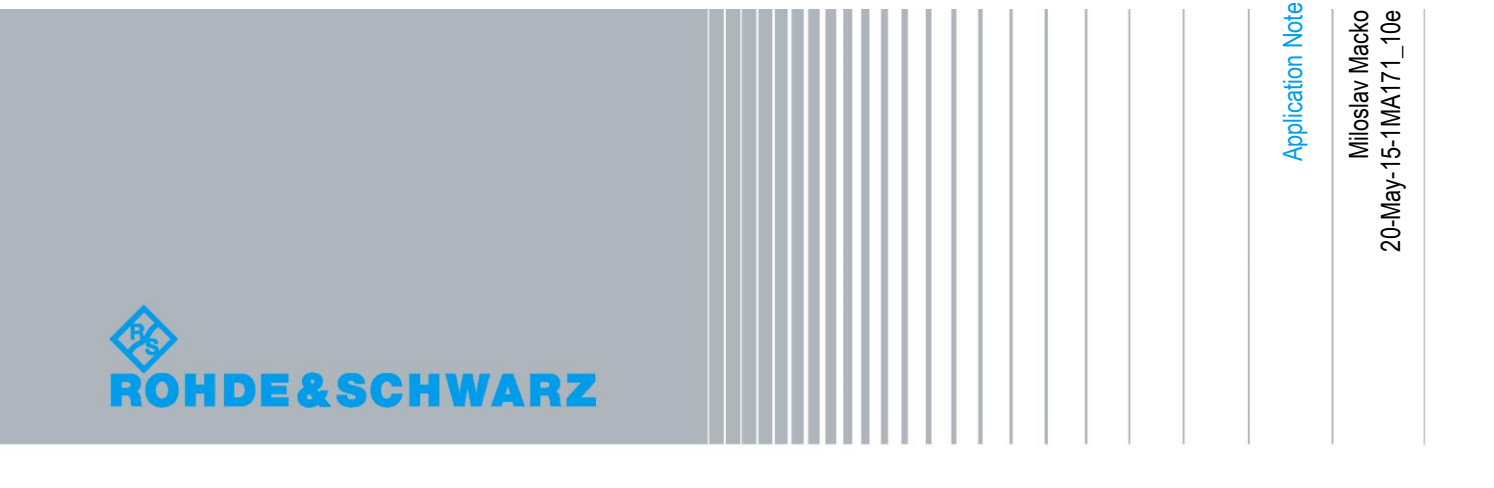

# **Table of Contents**

| 1     | Preface 4                                                                          |
|-------|------------------------------------------------------------------------------------|
| 1.1   | Related documents5                                                                 |
| 1.2   | Required Software                                                                  |
| 1.3   | About MATLAB Instrument Toolbox6                                                   |
| 2     | Using the TMTOOL7                                                                  |
| 2.1   | Installing VXIplug&play Instrument Drivers8                                        |
| 2.2   | Creating MATLAB Instrument Drivers9                                                |
| 2.3   | Instrument Driver Editor11                                                         |
| 2.4   | Test & Measurement Tool11                                                          |
| 2.4.1 | Instrument Drivers Extended Help13                                                 |
| 2.5   | Raw SCPI communication over VISA15                                                 |
| 2.6   | Using MATLAB Instrument Driver Interactively18                                     |
| 2.6.1 | Functions settings with TMTOOL20                                                   |
| 2.6.2 | Properties settings with TMTOOL21                                                  |
| 2.7   | Composing the remote-control MATLAB scripts directly23                             |
| 2.7.1 | Functions settings with Instrument Driver Editor23                                 |
| 2.7.2 | Properties settings with Instrument Driver Editor                                  |
| 2.8   | Complete application example using TMTOOL MATLAB Instrument<br>Driver for rsspecan |
| 2.9   | Known Problems                                                                     |
| 3     | Working with R&S custom made drivers 33                                            |
| 3.1   | Calling functions                                                                  |
| 3.2   | Setting a Property value35                                                         |
| 3.3   | Getting a Property value                                                           |
| 3.4   | PropertyID - Property Identificator                                                |
| 3.5   | For advanced users                                                                 |
| 4     | Using MATLAB Interface for External Libraries                                      |
| 4.1   | calllib: An interface to Generic Libraries                                         |
| 4.2   | Installing VXIplug&play Instrument Drivers                                         |
| 4.3   | Loading and Acquiring Information about Libraries40                                |
| 4.3.1 | Acquiring information about the libraries40                                        |
| 4.4   | Calling Library Functions41                                                        |

| 4.5  | Complete application example using calllib | 42 |
|------|--------------------------------------------|----|
| 4.6  | Known Problems                             | 43 |
| 5    | References                                 | 43 |
| 6    | Attached Files                             | 44 |
| 6.1  | raw_SCPI_communication.m                   | 44 |
| 6.2  | rsspecan_TMTOOL_functions_example.m        | 44 |
| 6.3  | rsspecan_TMTOOL_properties_example.m       | 44 |
| 6.4  | rsspecan_TMTOOL_direct_functions_example.m | 44 |
| 6.5  | rsspecan_TMTOOL_complex_example.m          | 44 |
| 6.6  | rsspecan_calllib_complex_example_32bit.m   | 45 |
| 6.7  | rsspecan_calllib_complex_example_64bit.m   | 45 |
| 6.8  | rsspecan_MatlabCalllib_32bit.m             | 45 |
| 6.9  | rsspecan_MatlabCalllib_64bit.m             | 45 |
| 6.10 | workaround_64bit_rsspecan.h                | 46 |
| 6.11 | rsnrpz_TMTOOL_example.m                    | 46 |
| 6.12 | rsnrpz_calllib_example_32bit.m             | 46 |
| 6.13 | rsnrpz_calllib_example_64bit.m             | 46 |
| 6.14 | CUSTOM_rsspecan_TMTOOL_Complex_example.m   | 47 |
| 6.15 | CUSTOM_rsnrpz_TMTOOL_example.m             | 47 |
| 7    | Additional Information                     | 48 |

# 1 Preface

This application note presents methods for integrating Rohde & Schwarz test and measurement (T&M) instruments into The MathWorks MATLAB applications. This allows you to remote-control Rohde & Schwarz instruments for T&M applications from MATLAB.

Please note, that the focus of this application note is an approach to communicate with Rohde & Schwarz instruments using instrument drivers. However, a chapter 2.5 is dedicated to plain SCPI communication over VISA also for the purpose of testing the connection to the instrument from MATLAB.

<u>MATLAB\_VISA\_Interface\_help</u> <u>MATLAB\_VISA\_ReadWrite\_help</u>

For demonstration purposes the Rohde & Schwarz VXIplug&play instrument drivers for spectrum analyzers (*rsspecan*) is used in this application note. The presented procedure is applicable to all Rohde & Schwarz VXIplug&play instrument drivers. Spectrum analyzer driver is chosen because it represents the best tasks that need to be performed when communicating with instrument – settings, waiting for the measurement result, reading the results either in strings or arrays of numbers.

To illustrate the usage of instrument drivers in MATLAB two approaches are outlined. The first part of this application note describes the MATLAB Instrument Control Toolbox (in this application note further referred to as Test & Measurement tool or shortly TMTOOL) as a high-level approach with tool support, and error handling. Besides this, a low-level approach using the MATLAB external interface *calllib* is explained in the second part of this application note.

Microsoft and Windows are U.S. registered trademarks of the Microsoft Corporation.

National Instruments are U.S. registered trademarks of National Instruments.

MATLAB is a registered trademark of The MathWorks, Inc.

R&S is a registered trademark of Rohde & Schwarz GmbH & Co. KG.

## 1.1 Related documents

The following application note discusses remote-control instrument drivers and their usage:

• 1GP69: R&S NRP-Z Power Sensor Programming Guide

The R&S NRP-Z power sensors from Rohde & Schwarz represent the latest in power measurement technology. They offer all the functionality of conventional power meters, and more, within the small housing of a power sensor. This application note serves as a coding guide for situations in which the R&SNRP-Z power sensors are to be used in custom test and measurement software.

- <u>1MA153: Development Hints and Best Practices for Using Instrument Drivers</u> The aim of this paper is to provide information regarding Rohde & Schwarz instrument drivers. This paper shall help application engineers, as well as software developers to easily get an understanding of advanced techniques to develop test and measurement (T&M) applications by utilizing Rohde & Schwarz instrument drivers. Furthermore the nomenclature used for Rohde & Schwarz instrument drivers will be explained.
- <u>1EF62: Hints and Tricks for Remote Control of Spectrum and Network</u> <u>Analyzers</u>

This application note provides hints for implementing remote control programs using Rohde & Schwarz spectrum and network analyzers. The document makes suggestions for improved remote control performance and describes aspects of measurement synchronization in detail. Finally the document discusses some typical challenges of remote control in production test.

#### • <u>1GP60: R&S MATLAB Toolkit for Signal Generators and Power Sensors</u>

The R&S MATLAB Toolkit for signal generators and power sensors provides routines for remote-controlling these instruments. Additional MATLAB scripts turn I/Q vectors into the Rohde & Schwarz waveform generator file format for use with an ARB. This application note describes the installation and use of the R&S MATLAB Toolkit on Microsoft Windows and Linux based systems.

## **1.2 Required Software**

To follow the configuration steps described in this application note the following software is needed for the 32-bit application examples:

- MATLAB 2013a or later
- Windows XP/VISTA/7 32-bit operating system, >2Gbyte RAM
- VISA I/O library (e.g. National Instruments VISA Version 5.x)
- Rohde & Schwarz VXIplug&play instrument driver 32-bit support
- MATLAB Instrument control toolbox for chapters 2 and 3

To follow the 64-bit examples the following software is needed

- MATLAB 2013a or later
- Windows VISTA/7 64-bit operating system
- VISA I/O library (e.g. National Instruments VISA Version 5.x)
- Rohde & Schwarz VXIplug&play instrument driver with 64-bit support
- MATLAB supported compiler. See the list of supported compilers here: <u>http://www.mathworks.de/support/compilers/current\_release/win64.html</u>.For example: Microsoft Visual C++ 2008 SP1 V9.0 Professional Edition compiler
- MATLAB Instrument control toolbox for chapters 2 and 3

## **1.3 About MATLAB Instrument Toolbox**

Instrument Control Toolbox<sup>™</sup> lets you connect MATLAB directly to instruments such as oscilloscopes, function generators, signal analyzers, power supplies, and analytical instruments. The toolbox connects to your instruments via instrument drivers such as IVI and VXIplug&play, or via text-based SCPI commands over commonly used communication protocols such as GPIB, VISA, TCP/IP, and UDP. You can also control and acquire data from your test equipment without writing code.

# 2 Using the TMTOOL

The MATLAB TMTOOL extends MATLAB to remote-control test or measurement equipment via GPIB (IEEE 488.2), TCP/IP (VXI-11, ...), etc. This makes it possible to transfer data, e.g. writing instrument settings or transferring generated I/Q waveform files from the instrument to the PC via various interfaces.

The TMTOOL offers tools for generating MATLAB code out of the VXIplug&play instrument driver. The TMTOOL supports IVI and VXIplug&play instrument drivers. This application note focuses on the latter case. To utilize VXIplug&play instrument drivers, the TMTOOL generates a MATLAB instrument driver file out of the VXIplug&play instrument driver's DLL. (wrapper around dll functions). This step is described in chapter 2.2; wrapper code can be seen in chapter 2.3.

#### Prerequisites

The MATLAB command *instrhwinfo* enables you to verify a proper recognition of your installed VISA library. Having 'visa' among supported interfaces is mandatory for this application note (*NI\_VISA\_Download\_link*). Your command window output should look like this:

Further information can be gathered by querying your VISA details:

```
>> instrhwinfo ('visa')
ans =
InstalledAdaptors: {'ni'}
JarFileVersion: 'Version 3.3'
```

## 2.1 Installing VXIplug&play Instrument Drivers

Installing the VXIplug&play instrument driver on the host PC is a prerequisite before creating the MATLAB instrument driver file (extension: .mdd). This and the following chapter will guide through that process.

Rohde & Schwarz VXIplug&play instrument drivers and installation manuals are available in the Drivers download area on the Rohde & Schwarz website: <u>http://www.rohde-schwarz.com/en/search/driver\_63451.html?term=</u>\*.

The version of VXIplug&play driver always has to match the version of MATLAB, not the version of operating system. That means, for 32-bit MATLAB only 32-bit version of VXIplug&play driver can be used and for 64-bit MATLAB only 64-bit version of VXIplug&play driver can be used. To avoid the mix-up it is recommended to install only one version of VXIplug&play driver.

More specifically, the VXIplug&play driver discussed in this application note can be found here <u>http://www.rohde-schwarz.com/en/driver/fsw</u>

After installing your specific VXIplug&play instrument driver, the TMTOOL gives you a possibility to verify the installation (see chapter 2.3). The installation can also be verified via the command *instrhwinfo ('vxipnp', 'INSTRUMENT\_DRIVER'*), where *INSTRUMENT\_DRIVER* is the driver name. For example, a successfully installed *rsspecan* instrument driver can look like this:

```
>> instrhwinfo ('vxipnp', 'rsspecan')
ans =
Manufacturer: 'Rohde & Schwarz GmbH'
Model: 'Rohde&Schwarz Spectrum Analyzer'
DriverVersion: '1.0'
DriverDllName: 'C:\Program Files (x86)\IVI
Foundation\VISA\WINNT\bin\rsspecan_32.dll'
```

## 2.2 Creating MATLAB Instrument Drivers

The command *makemid ('driver', 'filename')* creates a MATLAB instrument driver from the instrument driver's DLL description<sup>1</sup>, where 'driver' is the original VXIplug&play driver name identified by *instrhwinfo* or the TMTOOL (see chapter 2.1). For example, the *rsspecan* instrument driver can be created using the following command:

>> makemid ('rsspecan', 'matlab\_rsspecan\_driver')

**Note:** Chapters 2.6 and 2.7 describe the usage of MATLAB universal driver created by makemid. However, Rohde & Schwarz provides its custom made MATLAB instrument driver file (further referred as mdd driver) which perfectly fits the VXIplug&play driver structure and is completely in line with instrument driver help files. In all new instrument driver releases help files will even contain snippets of MATLAB code for simple copy and paste to MATLAB scripts. Refer to chapter 3: Working with R&S custom made drivers to see the advantages of using R&S custom built mdd driver: simple structure (which means faster development), flexibility, better code readability and all informations found in one place: R&S Instrument drivers help file. In addition, ready-to-use MATLAB script examples for rsspecan (CUSTOM\_rsspecan\_TMTOOL\_Complex\_example.m) and rsnrpz (CUSTOM\_rsnrpz\_TMTOOL\_example.m) are provided to see the usage of R&S custom mdd drivers in praxis.

In the current working directory, the MATLAB instrument driver file (extension: .mdd) will be created from the specified VXIplug&play instrument driver. Current working directory is shown in upper part of MATLAB GUI:

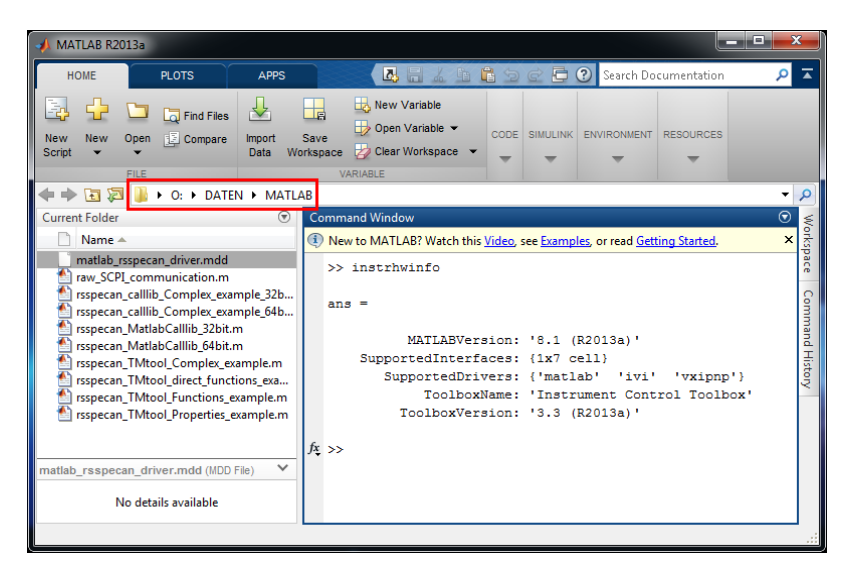

Figure 1: MATLAB default path field

<sup>&</sup>lt;sup>1</sup> The TMTOOL uses the API information of the VXIplug&play instrument driver stored in the VXIplug&play function panel (extension: .fp) file.

If you wish to specify a different target path, use the *makemid* ('*driver', 'filepath*'). For example in MATLAB 32-bit:

```
>> makemid ('rsspecan', 'c:\Program Files
(x86)\MATLAB\R2013a\32\toolbox\instrument\instrument\drivers\mat
lab_rsspecan_driver')
```

Settings for generation of the driver can be change in *Prefrerences -> Instrument Control Toolbox*:

| A Preferences                                                                                                    |   |                                                                                                    |  |  |  |  |
|----------------------------------------------------------------------------------------------------|---|----------------------------------------------------------------------------------------------------|--|--|--|--|
| Preferences  Editor/Debugger Figure Copy Template Fonts General GUIDE Help Help Keyboard Time Series Tools Toolbars Variables |   | Instrument Control Toolbox Preferences Device Objects Minimum properties required to create group: Minimum functions required to create group: Default length for character array arguments: 512 MI Configuration Store |  |  |  |  |
| Workspace<br>Simulink<br>DSP System Toolbox                                                                                   | - | Configuration store                                                                                                    |  |  |  |  |
| Instrument Control Toolbox<br>MATLAB Compiler<br>MATLAB Report Generator<br>Simulink Control Design                           | - | M Instruments Show M Instruments in TMTool.                                                                                                    |  |  |  |  |
| [                                                                                                    |   | OK Cancel Apply Help                                                                                                    |  |  |  |  |

Figure 2: Preferences for MATLAB Instrument Control Toolbox

Command creates the rsspecan driver in the defined path with defined name. Note: You always have to define the name of target MATLAB instrument driver file, otherwise no driver will be created. Extension is discarded and always replaced with \*.mdd. The path mentioned in the last example is the default path where all MATLAB instrument driver files are usually located.

| 📣 MATLAB R2013a                                                                                                    |                                                                                                    |                                                                                                    | × |  |  |  |  |
|----------------------------------------------------------------------------------------------------|----------------------------------------------------------------------------------------------------|----------------------------------------------------------------------------------------------------|---|--|--|--|--|
| HOME PLOTS                                                                                                    | APPS                                                                                                    | 🛛 🔜 🔚 🔏 🖆 🛱 🗇 😋 🗖 🕐 Search Documentation 🛛 🔎                                                                                                    | Ā |  |  |  |  |
| New New Open Con<br>Script File                                                                                                    | I Files<br>Import<br>Data We                                                                                                  | New Variable     code     simulink     environment     resources       Variable     code     simulink     environment     resources       Variable     variable     code     simulink     environment     resources |   |  |  |  |  |
|                                                                                                    | DATEN > MATL                                                                                                    | AB                                                                                                    |   |  |  |  |  |
| Current Folder<br>Current Folder<br>Name A<br>Mattab rsspecan, driver, mdd<br>Traw SCPL communication.m<br>rsspecan, Callib, Complex, example, 32b<br>rsspecan, Callib, Complex, example, 64b<br>rsspecan, MattabCallib, 32bit.m<br>rsspecan, MattabCallib, 54bit.m<br>rsspecan, TMtool Complex, example.m<br>rsspecan, TMtool Complex, example.m<br>rsspecan, TMtool Complex, example.m<br>rsspecan, TMtool Complex, example.m<br>rsspecan, TMtool Complex, example.m<br>rsspecan, TMtool Complex, example.m<br>rsspecan, TMtool Properties, example.m<br>rospecan, TMtool Properties, example.m<br>rospecan, TMtool Properties, example.m |                                                                                                    |                                                                                                    |   |  |  |  |  |
| matlab_rsspecan_driver.mdd<br>No details availa                                                                                                    | matlab_rsspecan_driver.mdd (MDD File)     >> makemid ('rsspecan', 'matlab_rsspecan_driver')       No details available     >> |                                                                                                    |   |  |  |  |  |

Figure 3: Creating a MATLAB instrument driver from a VXIplug&play instrument driver.

Please do not uninstall your instrument driver after this step. The instrument driver is accessed by MATLAB when communicating with your connected instrument.

## 2.3 Instrument Driver Editor

Double-clicking on mdd file or using command *midedit ('driver\_name')* opens Instrument Driver Editor for that MATLAB driver. Using *midedit* without additional parameters opens new untitled driver for editing.

#### >> midedit('matlab\_rsspecan\_driver')

| MATLAB Instrument Driver Editor<br>Eile Edit Help<br>C C C C C C C C C C C C C C C C C C C |                                                                                                    |                                                                                                    |
|--------------------------------------------------------------------------------------------|----------------------------------------------------------------------------------------------------|----------------------------------------------------------------------------------------------------|
| MATLAB Instrument Driver                                                                   | matlab_rsspecan_driver  Begin Here MATLAB instrument drivers have the following components.  Summary Initialization and Cleanup Groups Properties Functions To begin defining a component, select the component node in the treeview. | Editor Features  • Create MATLAB instrument drivers • Modify MATLAB instrument drivers • Import VXIplug&play and IVI drivers  Verifying Driver Help panel content guides you through the process of verifying your driver in MATLAB.  Using the Editor Help panel content updates with procedures and examples specific to each node you select. |

Figure 4: MATLAB Instrument Driver Editor Window.

This editor allows you to customize and modify your generated MATLAB instrument driver. But it can also serve as a very good development tool, since searching options of TMTOOL are limited. Refer to the chapter 2.7 to see how Instrument Driver Editor can be utilized to create the MATLAB script effectively. For further information about this editor, please consult the MATLAB TMTOOL documentation.

## 2.4 Test & Measurement Tool

The MATLAB TMTOOL allows you to explore created MATLAB instrument drivers and connected test or measurement equipment (see Figure 6). For example browsing the *rsspecan* VXIplug&play instrument driver is shown on Figure 7.

Instrument Control Toolbox can be started by command *tmtool* or using APPS tab icon:

| APPS          |                   |                 |            |              |
|---------------|-------------------|-----------------|------------|--------------|
| $\geq$        | <mark>∫∫</mark>   | 2               | 2          |              |
| Curve Fitting | MuPAD<br>Notebook | Signal Analysis | Instrument | MATLAB Coder |

Figure 5: TMTOOL placement on MATLAB APPS bar

>> tmtool

| 📣 Test & Measurement Tool                             |                                                              |                                                             | x |  |  |  |
|-------------------------------------------------------|--------------------------------------------------------------|-------------------------------------------------------------|---|--|--|--|
| <u>F</u> ile View Tools <u>D</u> esktop <u>W</u> indo | w Help                                                       |                                                             |   |  |  |  |
| S<br>S                                                |                                                              |                                                             |   |  |  |  |
| Test & Measurement                                    | VXIplug&play Driver                                          | s                                                           |   |  |  |  |
| 📣 Instrument Control Toolbox                          |                                                              |                                                             |   |  |  |  |
| 🖶 📰 Hardware                                          |                                                              |                                                             | _ |  |  |  |
| 🖶 🍠 Serial                                            | Driver Name 🔺                                                | Driver Path                                                 |   |  |  |  |
|                                                       | hmdmm                                                        | C:\Program Files (x86)\IVI Foundation\VISA\WINNT\hmdmm      |   |  |  |  |
| ····륏글 UDP                                            | rsafq                                                        | C:\Program Files (x86)\IVI Foundation\VISA\WINNT\rsafq      |   |  |  |  |
| ····/분궐 Bluetooth                                     | rsbtc                                                        | C:\Program Files (x86)\IVI Foundation\VISA\WINNT\rsbtc      |   |  |  |  |
|                                                       | rsiqr                                                        | C:\Program Files (x86)\IVI Foundation\VISA\WINNT\rsiqr      |   |  |  |  |
| 🖻 🚔 VISA                                              | rsnrpz                                                       | C:\Program Files (x86)\IVI Foundation\VISA\WINNT\rsnrpz     |   |  |  |  |
| IXV 📵 🗤                                               | rsrfsiggen                                                   | C:\Program Files (x86)\IVI Foundation\VISA\WINNT\rsrfsiggen |   |  |  |  |
| GPIB-VXI                                              | rsspecan                                                     | C:\Program Files (x86)\IVI Foundation\VISA\WINNT\rsspecan   |   |  |  |  |
| ···· 루늘 TCPIP (VXI-11)                                | rsupv                                                        | C:\Program Files (x86)\IVI Foundation\VISA\WINNT\rsupv      |   |  |  |  |
|                                                       | rsvna C:\Program Files (x86)\IVI Foundation\VISA\WINNT\rsvna |                                                             |   |  |  |  |
| More                                                  |                                                              |                                                             |   |  |  |  |
| 🐵 🍄 Instrument Objects                                |                                                              |                                                             |   |  |  |  |
| 🖮 🛃 Instrument Drivers                                |                                                              |                                                             |   |  |  |  |
| 🖶 🔬 MATLAB Instrument Drivers                         |                                                              |                                                             |   |  |  |  |
| 🛱 🛃 VXIplug&play Drivers                              |                                                              |                                                             |   |  |  |  |
| mhmdmm                                                |                                                              |                                                             |   |  |  |  |
| rsafq                                                 |                                                              |                                                             |   |  |  |  |
| ····rsbtc                                             |                                                              |                                                             |   |  |  |  |
| rsiqr                                                 |                                                              |                                                             |   |  |  |  |
| ····rsnrpz                                            |                                                              |                                                             |   |  |  |  |
| ····rsrfsiggen                                        |                                                              |                                                             |   |  |  |  |
| rsspecan                                              |                                                              |                                                             |   |  |  |  |
| rsupv                                                 |                                                              |                                                             |   |  |  |  |
| rsvna                                                 | Last scan date:                                              | Gran                                                        |   |  |  |  |
| M M                                                   | cust scan date.                                              | Scal                                                        |   |  |  |  |
|                                                       |                                                              |                                                             |   |  |  |  |

Figure 6: Installed VXIplug&play instrument drivers shown in the MATLAB TMTOOL.

A MATLAB driver can be created from these VXIplug&play drivers as described in chapter 2.2. Also the VXIplug&play driver help information is accessible using the TMTOOL, as shown in the figure below (Figure 7) on example of the *rsspecan* function *ConfigureFrequencyCenter*:

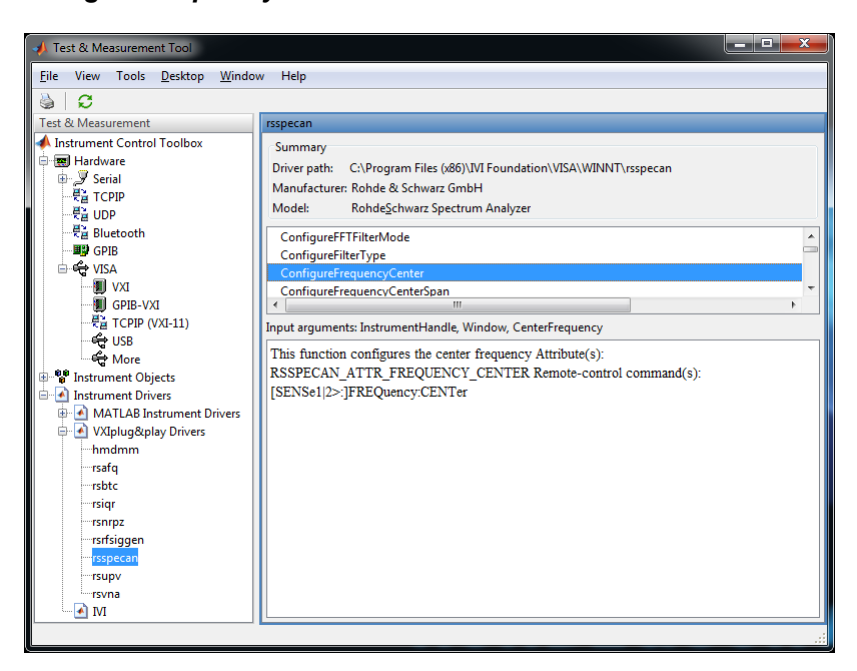

Figure 7: Description of API function ConfigureFrequencyCenter of the VXIplug&play instrument driver.

#### 2.4.1 Instrument Drivers Extended Help

All Rohde & Schwarz instrument drivers come with detailed help file which is located in the same directory as \*.fp file. In our example of rsspecan driver it would be "c:\Program Files (x86)\IVI Foundation\VISA\WinNT\rsspecan\rsspecan\_vxi.chm". (for 64-bit VXI plug&play driver the path is "c:\Program Files\IVI Foundation\VISA\Win64\rsspecan\rsspecan\_vxi.chm")

The detailed help for function *rsspecan\_ConfigureFrequencyCenter* is shown on Figure 8:

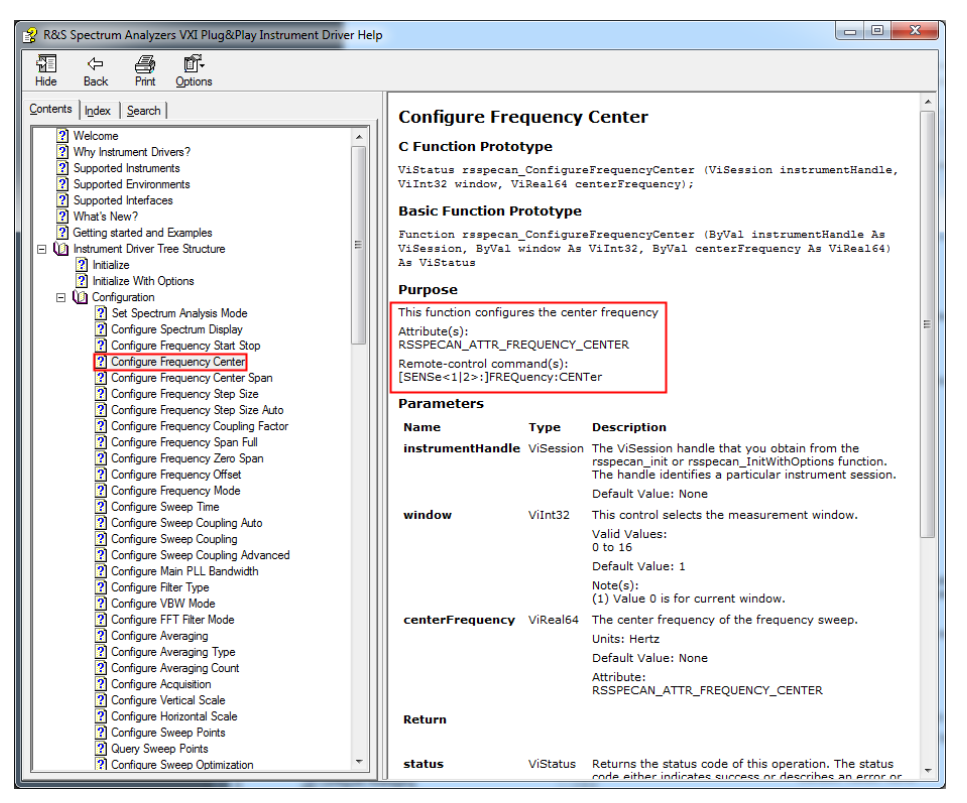

Figure 8: Detailed help description for the function rsspecan\_ConfigureFrequencyCenter.

As you can see, MATLAB TMTOOL shows the section Purpose of this extended help. In the next chapter we will see how these VXIplug&play driver functions have equivalent in MATLAB instrument drivers.

#### Hint:

If you know the SCPI command and you're looking for a function that utilizes it, use the Index or Search tab and navigate to the SCPI command you're looking for. For example, the SCPI command to set the analyzer to single sweep is "INITiate:CONTinuous OFF" - see the Figure 9.

| Contents Index Search Type in the keyword to find: Type in the keyword to find: INITiate-CI2: CONTinuous ON IOFF INITiate-DISPay ON IOFF INITiate-DISPay ON IOFF INITiate-REFResh INITiate-REFResh INITIATE-REFResh INITIATE-REFResh INITIATE-REFRESH INITIATE-REFRESH INITIATE-REFRES                                                                                                    | Configure Acquisition<br>C Function Prototype<br>ViStatus rsspecan_ConfigureAcquisition (ViSession instru<br>ViInt32 window, ViBoolean sweepModeContinuous,<br>ViInt32 numberOfSweeps);<br>Basic Function Prototype                                                                                                    |
|----------------------------------------------------------------------------------------------------|----------------------------------------------------------------------------------------------------|
| IN Trate - SEQuence: MMediate<br>IN Trate - SEQuence: MODE<br>IN Trate - SEQUENCE: MODE<br>IN Trate - SEQUENCE: A SECTION<br>IN Trate - SEQUENCE: CONTENSION OF SECTION<br>IN Trate - SEQUENCE: CONTENSION OF SECTION<br>IN Trate - SEQUENCE: CONTENSION OF SECTION<br>IN Trate - SEQUENCE: CONTENSION OF SECTION<br>IN Trate - SEQUENCE: CONTENSION OF SECTION<br>IN PLACED REPORT OF SECTION<br>IN PLACED REPORT OF SECTION | Iteration     atus       RAS Spectrum Analyzers VXI Plug&Play In     atus       RAS Spectrum Analyzers VXI Plug&Play In     of the spectrum weep count can       RAS Spectrum Analyzers VXI Plug&Play In     of the spectrum weep count can       RAS Spectrum Analyzers VXI Plug&Play In     model for the spectrum weep count can       RAS Spectrum Analyzers VXI Plug&Play In     model for the spectrum weep count can       RAS Spectrum Analyzers VXI Plug&Play In     model for the spectrum weep count can |
| INPU:DQ:RANGE(UPPe)UNIT V dBm dBp<br>INPU:DQ:RANGE(UPPe)UNIT V dBm dBp<br>INPU:EATT<br>INPU:EATTAUTO ONIOF<br>INPU:EATTAUTO ONIOF<br>INPU:FILTE-RHPAS(STATe)<br>INPU:FILTE-RHPAS(STATe)<br>INPU:FILTE-RYG(STATe)                                                                                                    | Display         Cancel           Parameters         Name         Type         Description           InstrumentHandle         ViSession         The ViSession handle that yo rsspecan_int or rsspecan_in function. The handle identifie                                                                                                    |

Figure 9: Using Rohde & Schwarz instrument drivers help file cross-references between SCPI commands and VXIplug&play Instrument driver functions.

Double clicking on indexed item either directly navigates to the appropriate topic, or in case of more than one topics additional pop-up window is displayed. There, you can find the function *rsspecan\_ConfigureAcquisition* that represents the desired functionality. This name although not very intuitive comes from the IVI specification of setting the sweep mode and number of sweeps.

You can also see that one of the topics is from rsspecan Attributes Help and it points directly to the attribute **RSSPECAN\_ATTR\_SWEEP\_MODE\_CONTINUOUS** that can be used to set the analyzer to single sweep without having to set the number of sweeps. Refer to 2.6 or 2.7 to see the difference between Functions and Properties (Attributes) approach when using the VXIplug&play instrument driver.

## 2.5 Raw SCPI communication over VISA

This chapter will briefly describe how to remotely communicate with Rohde & Schwarz instruments by not using instrument drivers, but sending directly SCPI commands and receiving responses. It can also serve as a first test that the connection to our instrument from MATLAB can be established. For more help on this topic please refer to following MATLAB help links:

<u>MATLAB\_VISA\_Interface\_help</u> <u>MATLAB\_VISA\_ReadWrite\_help</u>

In the TMTOOL left window select *Instrument Objects -> Interface Objects* and press *New Object*... button (see Figure 10). Then, select *Interface object type* VISA, and *Vendor* ni (National Instruments). <u>VISA Resource name</u> is described in the following paragraph:

VISA Resource name is a string that specifies the resource to which VISA session will be opened. In our case it is device connected over LAN interface on IP address 10.85.0.68. Therefore VISA Resource name is TCPIP::10.85.0.68::INSTR. For more information about VISA resource names refer to <u>1MA153: Development</u> <u>Hints and Best Practices for Using Instrument Drivers</u> or NI online help <u>VISA</u> <u>Resource Name Control</u>

| File     View     Tools     Desktop     Window     Help       Image: State of the state of the state of                                                                                                    |
|----------------------------------------------------------------------------------------------------|
| S      Test & Measurement     Interface Objects     Instrument Control Toolbox     Fixting Objects                                                                                                    |
| Hardware<br>⊕ \$\overline{\mathcal{J}}\$ Serial<br>+ \$\overline{\mathcal{L}}\$ Serial<br>+ \$\overline{\mathcal{L}}\$ UDP<br>- \$\overline{\mathcal{L}}\$ UDP<br>- \$ |
| WXI       Define object         Interface object type:       VISA         -€ TCPIP (VXI-11)       Configure object type:         -€ USB       Configure object creation         -€ Instrument Objects       Kesource name:         TCPIP:10.85.0.68::INSTR       OK         Cancel       OK                                                                                                    |
| New Object Export Delete                                                                                                    |

Figure 10: Creating new Interface Object type VISA.

After pressing **OK**, new item under **Interface Objects** called **VISA-TCPIP-10.85.0.68inst0** will be available (see Figure 13). Selecting it and pressing **Connect** button will allow for communication with the instrument:

| J Test & Measurement Tool     Eile View Tools <u>D</u> esktop <u>Window</u> H                                                                                                    |                                                                                                    |                                                                                                  |
|----------------------------------------------------------------------------------------------------|----------------------------------------------------------------------------------------------------|--------------------------------------------------------------------------------------------------|
| I est & Messurement<br>♠ Instrument Control Toolbox<br>● 평 Hardware<br>⊕ ♂ Serial<br>+ 문월 TCPIP<br>- 문월 UIDP                                                                                                    | Connection<br>Connection status to 10.85.0.68: Disconnected<br>Communicate Configure Session Log                                                                                                    | Connect Disconnect                                                                               |
| 문을 Bluetooth<br>및 GPIB<br>GVSA<br>및 VSA<br>및 CVI<br>- 및 CVI<br>- , , , , , , , , , , , , , , , , , , , | Sending data     F       Data type:     ASCII     •       Data format:     %s\n     •       Data to write:     •     •       ©     •     •       Evaluate in workspace before write     •       Query     Write | teceiving data bata type: ASCII  bata format: %c  ize (optional):  Read Export Flush Size Format |

Figure 11: Selection newly created Interface object and connecting to the instrument

After connection to the instrument is successfully established, (see Figure 12) connection status changes to *Connected* and all controls are enabled. Use the field *Data to write* to send \*IDN? string. Since this is a query (response from instrument is expected), press *Query* button. The response will be displayed in a log table:

| 📣 Test & Measurement Tool                                   |                          |                         |                     |          | - 🗆 <mark>- X</mark> - |
|-------------------------------------------------------------|--------------------------|-------------------------|---------------------|----------|------------------------|
| <u>F</u> ile View Tools <u>D</u> esktop <u>W</u> indow Help |                          |                         |                     |          |                        |
| <b>0</b>                                                    |                          |                         |                     |          |                        |
| Test & Measurement                                          | VISA-TCPIP-0-10.85.0.68- | inst0                   |                     |          |                        |
| A Instrument Control Toolbox                                | Connection               |                         |                     |          |                        |
| 🖶 🧱 Hardware                                                | Connection status to 10  | 85.0.68: Connected      | Cance               |          | Disconnect             |
| ™_J Serial                                                  |                          |                         |                     |          |                        |
| ·····································                       | Communicate Configu      | ure Session Log         |                     |          |                        |
| ····                                                        | Sending data             |                         | Receiving data      |          |                        |
| GPIB                                                        | Data type: ASCII         | •                       | Data type: ASCII    |          | <b>-</b>               |
|                                                             | Data format: %s\n        | <b>•</b>                | Data format: %c     |          | i                      |
| GPIB-VXI                                                    | Data to writer           |                         | Size (ontional):    |          |                        |
| TCPIP (VXI-11)                                              | *IDN2                    |                         | Size (optional).    |          |                        |
| SB                                                          |                          |                         | Response:           | 5004.00  |                        |
| More                                                        | Evaluate in workspa      | ce before write         | data3 (Konde&Schwar | z,FSW-26 | .)                     |
| Instrument Objects                                          |                          | Query Write             | Read Export         |          | Flush                  |
| VISA-TCPIP-0-10.85.0.68-inst0                               |                          |                         |                     | _        |                        |
| ⊕                                                           | Action                   | Data                    |                     | Size     | Format                 |
| 🗄 🛃 Instrument Drivers                                      | Connecting to            | VISA-TCPIP-0-10.85.0.68 | -inst0              |          |                        |
|                                                             | Write (Query)            | *IDN?                   | 50W 05 A            | 1x5      | %s\n                   |
|                                                             | Read (Query)             | data3 (Kohde&Schwarz,   | -SW-26)             | 1x4b     | %C                     |
|                                                             |                          |                         |                     |          |                        |
|                                                             |                          |                         |                     |          |                        |
|                                                             |                          |                         |                     |          |                        |
|                                                             |                          |                         |                     |          |                        |
|                                                             |                          |                         |                     |          |                        |
| ·                                                           |                          |                         |                     |          |                        |

Figure 12: Communication with Interface Object VISA

Besides being able to use interactive control of the instrument, switching to **Session** Log tab, reveals actual code that can be imported to other MATLAB scripts. In our case, this code looks like this (also available in attached files as raw\_SCPI\_communication.m):

```
% Find a VISA-TCPIP object.
obj1 = instrfind('Type', 'visa-tcpip', 'RsrcName',
'TCPIP0::10.85.0.68::inst0::INSTR', 'Tag', '');
% Create the VISA-TCPIP object if it does not exist
% otherwise use the object that was found.
if isempty(obj1)
   obj1 = visa('NI', 'TCPIP0::10.85.0.68::inst0::INSTR');
else
    fclose(obj1);
   obj1 = obj1(1)
end
% Connect to instrument object, obj1.
fopen(obj1);
% Communicating with instrument object, obj1.
data1 = query(obj1, '*IDN?');
% Disconnect from instrument object, obj1.
fclose(obj1);
```

**Important:** Tab **Configure** contains settings for the object (obj1 in our case). Input and output buffers are set by default to 512 bytes. If the commands or responses are expected to be longer, output / input buffer size should be change to appropriate values, otherwise commands / responses will be truncated. Changing any of the properties also generates MATLAB code in **Session Log** tab which can be used. In our case the following commands are generated:

```
% Configure instrument object, obj1
set(obj1, 'InputBufferSize', 2048);
set(obj1, 'OutputBufferSize', 4096);
```

## 2.6 Using MATLAB Instrument Driver Interactively

The target of this chapter is to interactively control instruments using the previously created instrument driver. The advantage of interactive control is a **Session Log** that can be just copied to MATLAB script. The result script at the end of this chapter will be from the functionality point of view identical with the method of direct programing explained in chapter 2.7.

In the TMTOOL left window select *Instrument Objects -> Device Objects* and press *New Object...* button (see Figure 13):

| ✓ Test & Measurement Tool<br>File View Tools Deskton Window | Heln                |                       |     |                  |                            |               |
|-------------------------------------------------------------|---------------------|-----------------------|-----|------------------|----------------------------|---------------|
| <ul> <li>C</li> </ul>                                       | Tielp               |                       |     |                  |                            |               |
| Test & Measurement                                          |                     |                       | C   | Device Objects   |                            |               |
| 📣 Instrument Control Toolbox                                |                     |                       | Г   | Existing Objects | History                    |               |
| 🖶 📰 Hardware                                                |                     |                       | Ŀ   |                  |                            |               |
| 🕀 🎽 Serial                                                  |                     |                       | L   | Туре 🔺           | Driver                     | Name          |
| TCPIP                                                       |                     |                       | L   |                  |                            |               |
|                                                             |                     |                       | L   |                  |                            |               |
| Corp                                                        |                     |                       | L   |                  |                            |               |
|                                                             |                     |                       |     |                  |                            | -             |
|                                                             | 📣 New Object Creat  | ion                   |     |                  | 23                         | ן ו           |
| gpib-VXI                                                    | Define object       |                       |     |                  |                            |               |
| 문을 TCPIP (VXI-11)                                           | Device abient trans | -                     |     |                  |                            |               |
| ିଙ୍କୁ USB                                                   | Device object type: | device                |     |                  | •                          |               |
| More                                                        | Configure object cr | eation                |     |                  |                            |               |
| Instrument Objects                                          | Driver:             | matlab_rsspecan_dri   | ve  | r ·              | <ul> <li>Browse</li> </ul> |               |
| VISA-TCPIP-0-10.85.0.68-ins                                 | Resource name:      | TCPIP::10.85.0.68::IN | STI | R                | 1                          |               |
| Device Objects                                              |                     |                       |     |                  |                            |               |
| Instrument Drivers                                          |                     |                       |     |                  | OK Cancel                  |               |
| C.                                                          |                     |                       | T   |                  |                            | 9             |
|                                                             |                     |                       | L   |                  |                            |               |
|                                                             |                     |                       | L   |                  |                            |               |
|                                                             |                     |                       | L   |                  |                            |               |
|                                                             |                     |                       | L   |                  |                            |               |
|                                                             |                     |                       | L   |                  |                            |               |
|                                                             |                     |                       | L   |                  |                            |               |
|                                                             |                     |                       | L   |                  |                            |               |
|                                                             |                     |                       |     |                  |                            |               |
|                                                             |                     |                       |     |                  | New Object                 | Export Delete |
|                                                             |                     |                       | L   |                  |                            |               |
|                                                             |                     |                       |     |                  |                            |               |

Figure 13: The first step is to click "New Object". Next, select the previously generated MATLAB instrument driver file (extension: .mdd) and enter Resource name.

The previously generated MATLAB instrument driver file (extension: .mdd) file has to be selected as *Driver*. This file was created in chapter 2.2.

After configuring a valid <u>VISA Resource name</u> as **Resource name** (the same one is used in 2.5 explaining Raw SCPI communication) as new device object can be created by pressing the *OK* button.

In case the following error occurs (usually on 64-bit version of MATLAB):

#### "A 'Selected' compiler was not found. You may need to run >> mex -setup"

follow the instruction in 4.6.

Now, you can see the new item under *Instrument Objects -> Device Objects called VXIPnPInstrument-rsspecan*. Selecting this item gives you the overview of all driver's functions and properties. You can also establish and close a connection with instrument using *Connect / Disconnect* buttons (see Figure 14):

| 🥠 Test & Measurement Tool                                                                                                    |                                                                                                    | × |
|----------------------------------------------------------------------------------------------------|----------------------------------------------------------------------------------------------------|---|
| <u>F</u> ile View Tools <u>D</u> esktop <u>W</u> indow                                                                                                    | Help                                                                                                    |   |
| 🎍 C                                                                                                    |                                                                                                    |   |
| Test & Measurement                                                                                                    | VXIPnPInstrument-rsspecan                                                                                                    |   |
| Instrument Control Toolbox Instrument Control Toolbox Instrument Control Toolbox Instrument Operation Instrument Operation Instrument Operation Instrument Operation Instrument Operation Instrument Operation Instrument Operation Instrument Operation Instrument Drivers | Connection<br>Connection status to Rohde & Schwarz GmbH Rohde§chwarz Spectrum Analyzer (VXDPnPInstrument): Disconnected<br>Interface: TCPIP::10.85.0.94::INSTR<br>Driver<br>Name: rsspecan<br>Version: 1.0<br>Function Properties Session Log<br>Select an instrument function<br>Configurationsetgetcheckattributesteattribute group object functions:<br>setattributevinos2<br>setattributevinos2<br>setattributevines64<br>setattributevistring<br>Configurationsetget.functions:<br>*<br>Object:<br>Input argument(s):<br>Output argument(s):<br>Show Help<br>Execute<br>Function<br>Object<br>Input Output | E |

Figure 14: The Functions tab allows you to select the functionality of the MATLAB instrument driver Use Connect / Disconnect buttons to initiate or end the connection.

There are 2 main approaches to use the instrument driver: Functions and Attributes (in TMTOOL they are called Properties). Hence the name attribute-based drivers. Using the Properties is more universal and most of the Functions call Properties inside. However, reading the parameter values (for example actual spectrum analyzer center frequency) can be only achieved using the Properties. In the following two subchapters 2.6.1 and 2.6.2 setting of a spectrum analyzer center frequency is explained using both approaches. Keep in mind, that the most effective use of instrument drivers is combining these two approaches together.

#### 2.6.1 Functions settings with TMTOOL

In this example we will interactively set the spectrum analyzer center frequency to 1.12GHz by using the high-level function.

| 📣 Test & Measurement Tool                                                                                                    |                                                                                                    |                                 |                                        |                    |  |
|----------------------------------------------------------------------------------------------------|----------------------------------------------------------------------------------------------------|---------------------------------|----------------------------------------|--------------------|--|
| <u>File</u> View Tools <u>D</u> esktop                                                                                                    | File View Tools Desktop Window Help                                                                                                    |                                 |                                        |                    |  |
| 🌢 🖸                                                                                                    |                                                                                                    |                                 |                                        |                    |  |
| Test & Measurement                                                                                                    | VXIPnPInstrument-rsspecan                                                                                                    |                                 |                                        |                    |  |
| Instrument Control Toolbox  Instrument Control Toolbox  Instrument Control Toolbox  Instrument Objects  VXI  VXI  VXI  VXI  VXI  VXI  VXI  VXI | Connection Connection status to Rohde & Schu Interface: TCPIP::10.85.0.68::INSTR Driver Name: rsspecan Version: 1.0 Functions Properties Session Log Select an instrument function configurefftiltermode configurefftiltermode configurefftiltermo | varz GmbH RohdeSchwarz Spectrum | Analyzer (VXIPnPInstrument): Connected | Connect Disconnect |  |
|                                                                                                    | Function                                                                                                    | Object                          | Input                                  | Output             |  |
|                                                                                                    | connect                                                                                                    | Device object                   |                                        |                    |  |
| 4 III >                                                                                                    | configurefrequencycenter                                                                                                    | Configuration1                  | 1, 1.12E+9                             |                    |  |
|                                                                                                    |                                                                                                    |                                 |                                        |                    |  |

Figure 15: Setting center frequency by using Function configurefrequencycenter

Press the *Connect* Button and switch to *Functions* tab (see Figure 15).

Scroll to the *configurefrequencycenter* function in *Configuration* group (faster and more convenient way is described in 2.7.1) and notice the function call:

INVOKE (OBJ, 'configurefrequencycenter', WINDOW, CENTERFREQUENCY)

Fill the *Input argument(s)* field with the following value (corresponding parameters are highlighted with the same color:

#### 1, 1.12E+9

Press *Execute*. The *Response* field reports the status of the executed function.

Press **Disconnect** button and switch to **Session Log** tab. There, you can now find the MATLAB script log of all that you have done and just copy and paste it your code. This script is also available in attached files as rsspecan\_TMTOOL\_functions\_example.m.

```
% Create a device object.
deviceObj = icdevice('matlab_rsspecan_driver.mdd',
'TCPIP::10.85.0.68::INSTR');
```

```
% Connect device object to hardware.
connect(deviceObj);
% Execute device object function(s).
groupObj = get(deviceObj, 'Configuration');
groupObj = groupObj(1);
invoke(groupObj, 'configurefrequencycenter', 1, 1.12E+9);
% Disconnect device object from hardware.
disconnect(deviceObj);
% Delete object
delete(deviceObj);
```

#### 2.6.2 Properties settings with TMTOOL

In this example we will do the same operation as in the previous chapter – setting the center frequency to 1.12GHz, but we will be using the property setting instead. In addition, we will also read the same property value back.

Press the *Connect* Button and switch to *Properties* tab (see Figure 16):

| 📣 Test & Measurement Tool                                                                                                    |                                                                                                    |                                                                                                    |             |                                                                                   |               |        |
|----------------------------------------------------------------------------------------------------|----------------------------------------------------------------------------------------------------|----------------------------------------------------------------------------------------------------|-------------|-----------------------------------------------------------------------------------|---------------|--------|
| <u>File</u> View Tools <u>D</u> esktop                                                                                                    | <u>W</u> indow Help                                                                                                    |                                                                                                    |             |                                                                                   |               |        |
| 🌢 🖸                                                                                                    |                                                                                                    |                                                                                                    |             |                                                                                   |               |        |
| Test & Measurement                                                                                                    | VXIPnPInstrument-rsspecan                                                                                                    |                                                                                                    |             |                                                                                   |               |        |
| Instrument Control Toolbo     Hardware     Hardware     Faither Control Toolbo     Faither Control Toolbo     Faither Contro | Connection<br>Connection status to Rohde &<br>Interface: TCPIP::10.850.68::IN<br>Driver<br>Name: rsspecan<br>Version: 1.0<br>Functions Properties<br>Select an instrument property<br>Device object properties<br>InstrumentModel<br>RepCapidentifier<br>Amplitude Electronic, Atte<br>Amplitude Electronic, Atte<br>Amplitude Electronic, Atte<br>Amplitude Electronic, Atte<br>(United Electronic, Atte<br>Selection, Atte<br>(String value)<br>Wir | : Schwarz GmbH Rohde <u>S</u> chwarz Sy<br>ISTR<br>n Log<br>y<br>y<br>serties:<br>nuation_Auto<br>anuation_Manual<br>anuation_State<br>1<br>Show Help Get | pectrum Ani | alyzer (VXIPnPInstrument): <b>Conn</b><br>Response<br>Set completed successfully. | ected Connect | Export |
|                                                                                                    | Function                                                                                                    | Object                                                                                                    | Input       |                                                                                   | Output        |        |
|                                                                                                    | connect                                                                                                    | Device object                                                                                                    | 'RenCanl    | Identifier'                                                                       | cet1          |        |
|                                                                                                    | get                                                                                                    | Device object                                                                                                    | RepCapi     | dentiner                                                                          | geu           |        |
|                                                                                                    |                                                                                                    |                                                                                                    |             |                                                                                   |               | .:     |

Figure 16: Setting the RepCapIdentifier property

Select the **RepCapIdentifier**, set the field **Value** to Win1 and press **Set** button. This sets the repeated capability to Window 1, which is the equivalent of the 1<sup>st</sup> parameter **WINDOW** of the function **configurefrequencycenter**.

Scroll down to **Basicoperation** group and select **Center\_Frequency** property (faster and more convenient way is described in 2.7.2). Set the field **Value** to 1.12E+9 and press **Set** button. Then, use **Get** button to read the response.

```
Press Disconnect button and switch to Session Log tab.
Generated script is also a part of rsspecan_TMTOOL_properties_example.m.
% Create a device object.
deviceObj = icdevice('matlab rsspecan driver.mdd',
'TCPIP::10.85.0.68::INSTR');
% Connect device object to hardware.
connect(deviceObj);
% Configure property value(s).
set(deviceObj, 'RepCapIdentifier', 'Win1');
set(deviceObj.Basicoperation(1), 'Center Frequency', 1.12E+9);
% Query property value(s).
get2 = get(deviceObj.Basicoperation(1), 'Center Frequency');
% Disconnect device object from hardware.
disconnect(deviceObj);
% Delete object
delete(deviceObj);
```

# 2.7 Composing the remote-control MATLAB scripts directly

After a little experience you will find that creating instrument remote control MATLAB script is more efficient just by using Instrument Driver Editor and Rohde & Schwarz VXIplug&play help files.

This chapter shows how you can achieve the same results as described in previous two chapters i.e. composing the MATLAB remote-control script faster.

#### 2.7.1 Functions settings with Instrument Driver Editor

Open Rohde & Schwarz Instrument driver help file described in 2.4.1 and navigate to *Instrument Driver Tree Structure -> Configuration -> Configure Frequency Center* (see Figure 17):

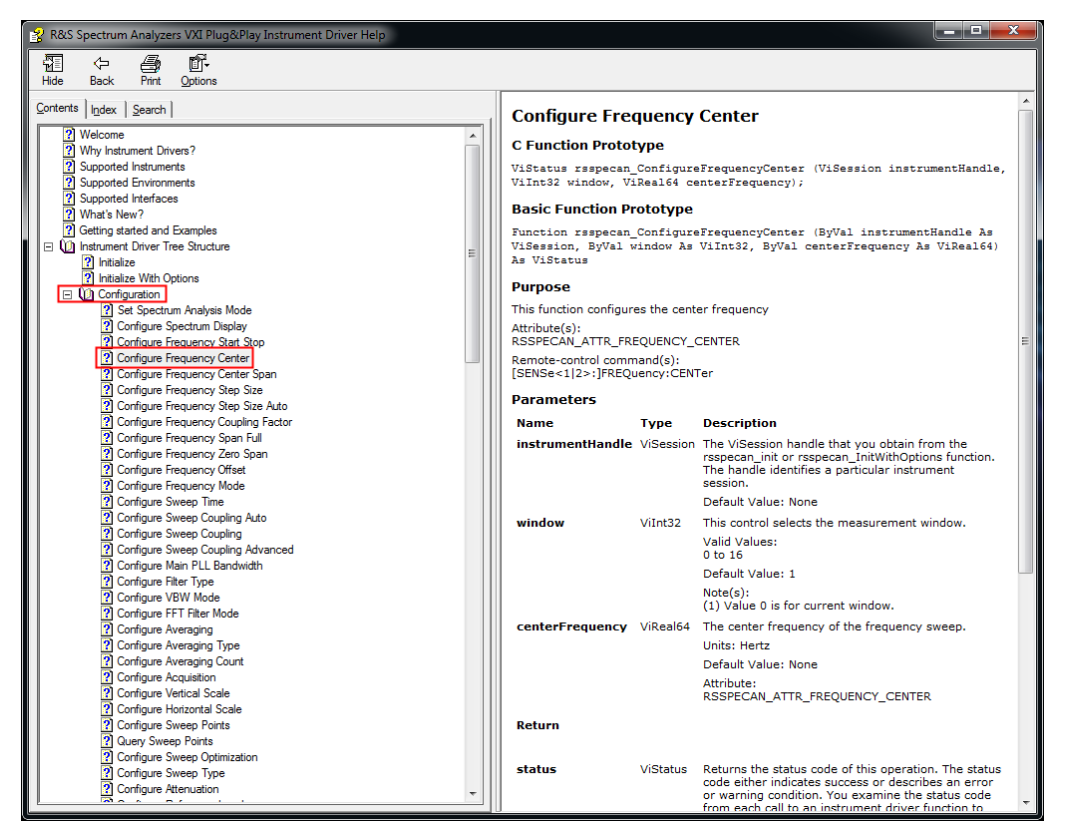

Figure 17: Rohde & Schwarz Instrument Driver help file for function rsspecan\_ConfigureFrequencyCenter in group Configuration.

Open MATLAB Instrument Driver Editor for *matlab\_rsspecan\_driver* (described in 2.3) and search for the same function (Figure 18):

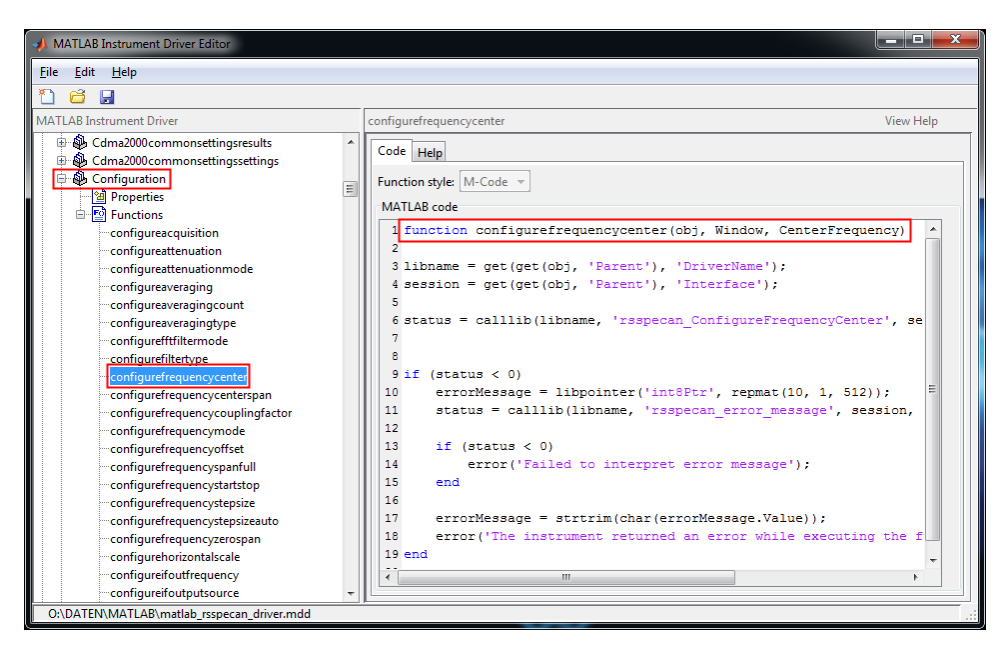

Figure 18: MATLAB Instrument Driver Editor with selected function group Configuration and function configurefrequencycenter prototype

As you can see, the *makemid* tool removes the prefix of VXIplug&play function names. Furthermore all capital letters of the VXIplug&play function name are lowercased as well, for example *rsspecan\_ConfigureFrequencyCenter (...)* will be converted to *configurefrequencycenter*. The tree structure is flattened to 2 levels where the 2<sup>nd</sup> level is the function name and 1<sup>st</sup> level is all previous level names combined – this is called the function group. Also, all functions and groups are alphabetically ordered.

You can also notice missing INIT and CLOSE functions. That is because those functions mandatory for VXIplug&play drivers and are called by MATLAB instrument driver functions connect() and disconnect().

In addition, function name is not sufficient to call it, the function group has to be provided as well. In our example function group is called *Configuration* (see Figure 18).

Remote control of the instrument starts with creating device object using previously created MATLAB instrument driver (described in 2.2) with defined VISA Resource name:

```
deviceObj = icdevice('matlab_rsspecan_driver.mdd',
'TCPIP::10.85.0.68::INSTR');
```

Then, establish the connection to the hardware:

```
% Connect device object to hardware.
connect(deviceObj);
```

For setting the center frequency, navigate in MATLAB Instrument Driver Editor to group *Configuration* and function *configurefrequencycenter*. The fastest way is to use the Rohde & Schwarz Instrument driver help file with search function and then following the same path in MATLAB Instrument Driver Editor. However, the order of functions and groups is not kept the same, but sorted alphabetically. Notice the function prototype in MATLAB Instrument Driver Editor *Code* tab window in Figure 18:

function configurefrequencycenter(obj, Window, CenterFrequency)

Our code for setting the center frequency will look like this (corresponding parameters are highlighted with the same colors):

```
% Creating Group object.
groupObj = get(deviceObj, 'Configuration');
groupObj = groupObj(1);
% Execute device object function.
invoke(groupObj, 'configurefrequencycenter', 1, 1.12E+9);
```

We're using function invoke with group object groupObj, function name and then all parameters in the same order except the 1<sup>st</sup> one (obj).

Here's the dense version of the code that is used in all the following examples:

```
invoke(get(deviceObj, 'Configuration'),
'configurefrequencycenter', 1, 1.12E+9);
```

You can see there are no return parameters. Error code returned by VXIplug&play driver function is handled in MATLAB instrument driver and you need to use the try construct to handle it:

```
try
try block...
catch
catch block...
end
```

Default behavior is stopping the program if an error occurs. See the complete script example rsspecan\_TMTOOL\_complex\_example.m in attachment using this construct.

For comparison, example <a href="mailto:rsspecan\_calllib\_complex\_example\_32bit.m">rsspecan\_calllib\_complex\_example\_32bit.m</a> has to use the following line after each calllib call to handle errors:

```
if (err) break; end
```

Writing and reading data using queryvistring() function following the same steps:

```
Function prototype in MATLAB Instrument Driver Editor Code tab window:
function [Value] = queryvistring(obj, Command, BufferSize)
```

```
MATLAB code:
[Value] = invoke(get(deviceObj, 'Utilityfunctionsinstrumentio'),
'queryvistring', 'viDNZ', 200);
The variable Value will then contain the response from the instrument.
```

Next task will be setting analyzer to single sweep, performing the sweep and reading the trace afterwards:

Navigate to group *Configuration*, function *configureacquistion*. Function prototype: function configureacquisition(obj, Window, SweepModeContinuous, NumberOfSweeps)

```
MATLAB code:
invoke(get(deviceObj, 'Configuration'), 'configureacquisition',
1, 0, 1);
```

Please note that you cannot use the defined constants e.g. VI\_FALSE / VI\_TRUE mentioned in the driver help. This is because MATLAB cannot include existing header files. You must use their numeric interpretations mentioned in the brackets:

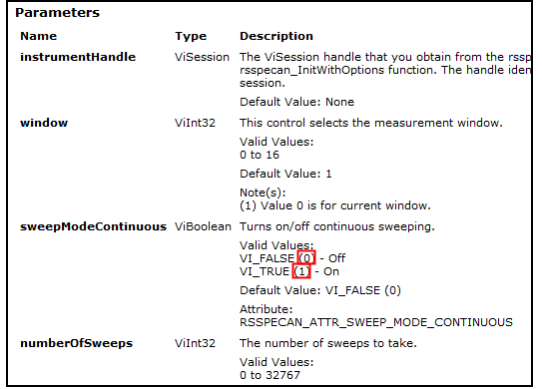

Figure 19: ConfigureAcquisition VXIpnp Instrument driver help

Navigate to group *Measurementlowlevelmeasurement*, function *initiate*: function initiate(obj, Window, Timeout) MATLAB code: invoke(get(deviceObj, 'Measurementlowlevelmeasurement'), 'initiate', 1, 5000); Navigate to group Configuration, function querysweeppoints: function [SweepPoints] = querysweeppoints(obj, Window) MATLAB code: [ArrayLength] = invoke(get(deviceObj, 'Configuration'), 'QuerySweepPoints', 1); Navigate to group *Measurement*, function *fetchytrace*. Function prototype: function [ActualPoints, Amplitude] = fetchytrace(obj, Window, Trace, ArrayLength, Amplitude) MATLAB code: Amplitude = zeros(ArrayLength, 1); %initialize array with zeroes [ActualPoints, Amplitude] = invoke(get(deviceObj,

```
'Measurement'), 'fetchytrace', 1, 1, ArrayLength, Amplitude);
```

Notice, that the variable Amplitude is mentioned in both input and output parameters. That is because it is an array of numbers and it needs an allocated buffer before the function fetchytrace is invoked. Compared with scalar return value of the function querysweeppoints the SweepPoints parameter is only mentioned in output parameters, because the function only returns one (scalar) float value whose size is known upfront.

```
Finally, end the connection and delete the Device Object:
% Disconnect device object to hardware.
disconnect(deviceObj);
% Delete the device object.
delete(deviceObj);
```

Deleting the device object prevents multiple objects to be created every time you call  $\tt icdevice$  function:

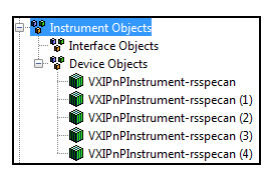

Figure 20: Multiple rsspecan Device Objects in TMTOOL

The entire script is in attached files as rsspecan\_TMTOOL\_direct\_functions\_example.m

#### 2.7.2 Properties settings with Instrument Driver Editor

Open Rohde & Schwarz Instrument driver help file described in 2.4.1 and navigate to Driver's Attribute Help -> Attribute tree structure -> Basic Operation -> RSSPECAN\_ATTR\_FREQUENCY\_CENTER

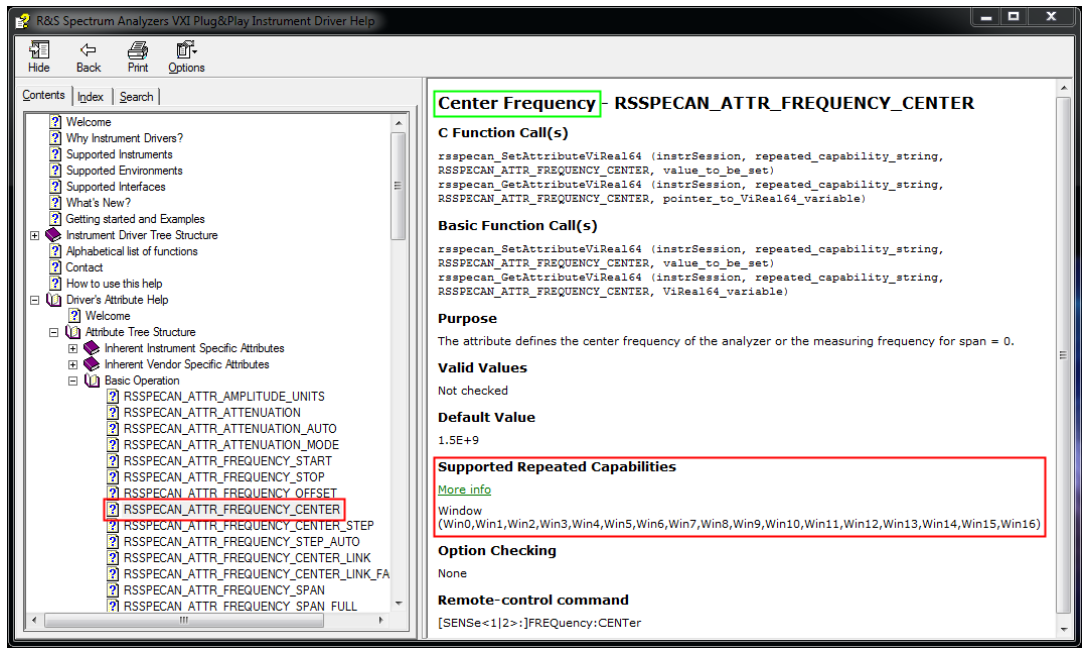

Figure 21: rsspecan instrument driver help property RSSPECAN\_ATTR\_FREQUENCY\_CENTER

Notice the name "Center Frequency" (green square) and Supported Repeated capabilities e.g. 'Win1'

Take the Property name from Figure 21 green rectangle; replace spaces with underscore characters ('\_'). In our case this will result in property name *Center\_Frequency*. Now we have to find out group name:

Group name as described in 2.7.1 is the combined text of all directory levels above, without spaces or dashes, starting after *Attribute tree structure*. The entire name is lower-cased except the 1<sup>st</sup> character.

#### In our example: Driver's Attribute Help -> Attribute tree structure -> Basic Operation

the group name will be **Basicoperation** 

#### If there are more levels, like: Driver's Attribute Help -> Attribute tree structure -> Basic Operation -> Low-Level Measurement

The group name will be Basicoperationlowlevelmeasurement

matlab\_rsspecan\_driver (described in 2.3) and search for the same property: - -1 🖆 🖬 enter\_Freq View Help natlab\_rsspecan\_drive Code Property Values General Summary Initialization and Cleanup Property style: M-Code 🔻 Groups Groups Get code Getode 1 function propertyValue = getProperty(obj, propertyName) 24 Return a property value. 34 This function is called to return the device or group object property 44 value. If the property is a group property, OBJ is the group object. If 54 the property is a base device property, OBJ is the device object. 54 deviceobj = get(obj, 'Parent'); 7 attributeaccessors = get(deviceobj, 'ConfigurationSetGetCheckAttributeGetAttribute'); 8 RepCapIdentifier = [double(RepCapIdentifier'); 9 RepCapIdentifier = [double(RepCapIdentifier); 10 propertyValue = invoke (attributeaccessors, 'getattributeviceal64') sepCapIdentifier 1150009 🖗 B10externalgeneratorcontrolb9trackingge Bil //gitalbasebandinput
 Bil/mailogbasebandinput
 Bil/mailogbasebandinput
 Bil/mailogbasebandinput
 Bil/mailogbasebandinputffanalyzer
 Bil/mailogbasebandinputffanalyzeronfiguration
 Bil/mailogbasebandinputffasesetimings
 Bil/mailogbasebandinputffasesetimings
 Bil/mailogbasebandinputffasesetiming
 Bil/mailogbasebandinputffasesetiming
 Bil/mailogbasebandinputffasesetiming
 Bil/mailogbasebandinputffasesetiming
 Bil/mailogbasebandinputffasesetiming
 Bil/mailogbasebandinputffasesetiming
 Bil/mailogbasebandinputffasesetiming
 Bil/mailogbasebandinputffasesetiming
 Bil/mailogbasebandinputffasesetiming
 Bil/mailogbasebandinputffasesetiming
 Bil/mailogbasebandinputffasesetiming 🕀 🍪 Basicoperation Stode
I function set(obj, propertyName, propertyValue)
2 % Set a property value.
3 % This function is called to set the device or group object property
4 % value. If the property is a group property, OBJ is the group object. If
5 % the property is a base device property, OBJ is the device object.
6 deviceobj = get(deviceobj, 'ConfigurationSetGetCheckAttributeSetAttribute');
8 RepCopIdentifier = get(deviceobj, 'RepCapIdentifier');
8 RepCapIdentifier = get(deviceobj, 'RepCapIdentifier, 1150009 propertyValue);
10 invoke (attributeacessors, "setattributevicea64" RepCapIdentifier, 1150009 propertyValue); Set code Amplitude\_Units Attenuation Auto Attenuation\_Mode Center\_Frequency Center\_Frequency Center\_Frequency\_Coupling Center\_Frequency\_Coupling\_Factor Center\_Frequency\_Step Center\_Frequency\_Step Center\_Frequency\_Step\_Auto Delete\_Measurement\_Channel Duplicate\_Measurement\_Channel FFT\_Filter\_Mode MATLAB\matlab\_

If you are in doubt, open MATLAB Instrument Driver Editor for

Figure 22: MATLAB Instrument Driver Editor property Center\_Frequency. Frame colors correspond to highlighted parameters in MATLAB script.

There, you can easily see the group name and also the property name. In addition, there is a direct way to set/get property values. For that you need the appropriate function depending on property value type (...vireal64 or ...viint32 ...vibcolean or ...vistring). This can be copied from **Code** tab **Set code** and **Get code** fields. You also need property ID number. See the MATLAB script code at the end of this chapter where the highlighted parts of code correspond color-wise to Figure 22 and Figure 23.

If you switch to *General* tab (Figure 23), you can find the same help that it is provided in Figure 21:

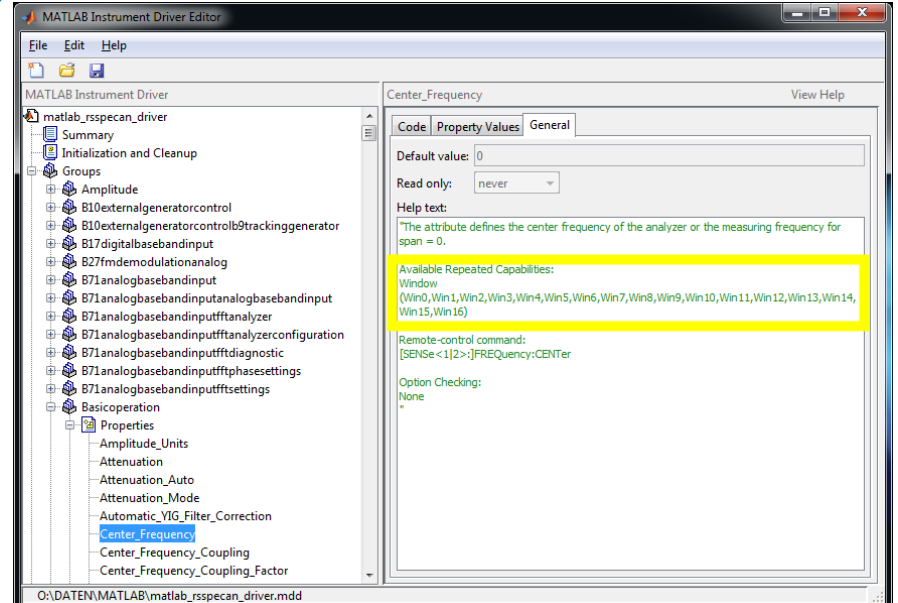

Figure 23: MATLAB Instrument Driver Editor Help for Center\_Frequency property. Yellow frame color corresponds to highlighted parameter RepCapIdentifier in MATLAB script.

```
After finding out allowed repeated capability, property name and group name, we can
compose the MATLAB code (also available in attached files as
rsspecan TMTOOL properties example.m):
% Create a device object.
deviceObj = icdevice('matlab rsspecan driver.mdd',
'TCPIP::10.85.0.68::INSTR');
% Connect device object to hardware.
connect(deviceObj);
% Configure Repeated Capability
set(deviceObj, 'RepCapIdentifier', 'Winl');
% Configure property value(s).
set(deviceObj.Basicoperation, 'Center Frequency', 1.12E+9);
% Query property value(s).
Value = get(deviceObj.Basicoperation, 'Center_Frequency');
% Alternative way to set the property.
SetPropObj = get(deviceObj,
'ConfigurationSetGetCheckAttributeSetAttribute');
invoke (SetPropObj, 'setattributevireal64', 'Win1', 1150009 ,
1.12E+9);
% Alternative way to get the property.
GetPropObj = get(deviceObj,
'ConfigurationSetGetCheckAttributeGetAttribute');
Value = invoke (GetPropObj, 'getattributevireal64', 'Winl',
1150009 , 1.12E+9);
% Disconnect device object from hardware.
disconnect(deviceObj);
% Delete object
delete(deviceObj);
```

## 2.8 Complete application example using TMTOOL MATLAB Instrument Driver for rsspecan

This example is available in attached files as rsspecan\_TMTOOL\_complex\_example.m

## 2.9 Known Problems

If the connection to the instrument driver doesn't work properly:

- Check you're the connection to the instrument in other independent program (NI MAX) or <u>R&S Forum</u>.
- If MATLAB crashes during opening of the session (connect): For 32-bit version of MATLAB make sure you have the MATLAB Lcc-win32 compiler selected. Run:

```
>> mex -setup
```

and follow the instructions. Usually the Lcc-win32 is the choice nr. 1. Restart MATLAB  $% \left( \mathcal{A}_{1}^{2}\right) =0$ 

- Make sure you've installed the proper VXIplug&play instrument driver for MATLAB 32-bit only the 32-bit driver can be used, for MATLAB 64-bit only the 64-bit driver can be used.
- Run the attached script rsspecan\_MatlabCalllib\_32bit.m or rsspecan\_MatlabCalllib\_64bit.m depending on your MATLAB version. The library must be loaded correctly. Otherwise the instrument driver cannot be properly used. The result of this script in case of successful execution is the window with library functions list:

| 📣 Functions in library   | rsspecan_32                                    |                                             |
|--------------------------|------------------------------------------------|---------------------------------------------|
| Return Type              | Name                                           | Arguments                                   |
| long                     | rsspecan_ACPAdjustReferenceLevelToChannelPower | (ulong, long, ulong)                        |
| long                     | rsspecan_ACPChannelPowerAdjustRefLevelOffset   | (ulong, long, double)                       |
| long                     | rsspecan_ACPChannelPowerAutoAdjust             | (ulong, long, ulong)                        |
| long                     | rsspecan_ADemAutoTune                          | (ulong, ulong)                              |
| long                     | rsspecan_ADemodMode                            | (ulong)                                     |
| long                     | rsspecan_Abort                                 | (ulong)                                     |
| long                     | rsspecan_AbortSequencer                        | (ulong)                                     |
| long                     | rsspecan_ActivateMarkerPeakSearch              | (ulong, long, long, uint16)                 |
| [long, int8Ptr]          | rsspecan_AddMeasurementChannel                 | (ulong, long, int8Ptr)                      |
| [long, int8Ptr, int8Ptr] | rsspecan_AddWindow                             | (ulong, long, int8Ptr, long, long, int8Ptr) |
| long                     | rsspecan_AdjustBTOSEGateSetting                | (ulong)                                     |
| long                     | rsspecan_AdjustC2KAmplitudeReferenceLevel      | (ulong, ulong)                              |
| long                     | rsspecan_AdjustC2KReferenceLevel               | (ulong, long, ulong)                        |
| long                     | rsspecan_AdjustC2KSettings                     | (ulong, long, long, ulong)                  |
| long                     | rsspecan_AdjustHDistSettings                   | (ulong, ulong)                              |
| long                     | rsspecan_AllFMStereoAFFiltersOff               | (ulong)                                     |
| long                     | rsspecan_ApplicationSetupRecovery              | (ulong, uint16)                             |
| [long, int8Ptr]          | rsspecan_ApplicationsVersions                  | (ulong, long, int8Ptr)                      |
| long                     | rsspecan_ApplySEMMSRSettings                   | (ulong)                                     |
| long                     | rsspecan_AssignMarkerToTrace                   | (ulong, long, long, long)                   |
| long                     | rsspecan_AssignNoiseLimitLineToTrace           | (ulong, long)                               |
| long                     | rsspecan_AvionicsMode                          | (ulong)                                     |
| long                     | rsspecan_BC2KMode                              | (ulong)                                     |
| long                     | rsspecan_BDOMode                               | (ulong)                                     |
| long                     | rsspecan_BTOMode                               | (ulong)                                     |
| long                     | rsspecan_BurstPowerFilterType                  | (ulong, long, long) 👻                       |

Figure 24: Loaded library rsspecan\_32.dll with list of all functions

In case of an error, check environment variable PATH:

>> getenv 'path'

Because of the MATLAB parsing process, none of the paths shall contain character '&', so for example *C:\Program Files\Rohde&Schwarz* will cause the inaccessibility of instrument driver dll. In this case:

Close MATLAB. Open system properties, tab Advanced, and Edit System Variable PATH (see Figure 25), delete the problematic path element or enclose the element with " " e.g. "*C:\Program Files\Rohde&Schwarz*"

|        |                         | 💮 💽 🗕 📴 k Control Panel                     | •                     |                                                     |
|--------|-------------------------|---------------------------------------------|-----------------------|-----------------------------------------------------|
|        |                         |                                             | 10 11 10 1            | at your computer's articing                         |
|        |                         | Control Panel  System a                     | ind Security 🕨 System |                                                     |
| System | n Properties            | X                                           | asic information      | about your computer                                 |
| Con    | nputer Name Hardwa      | are Advanced System Protection Remote       | s edition             |                                                     |
| E      | vironment Variable      | s X                                         | lows 7 Enterprise     |                                                     |
|        |                         |                                             | right © 2009 Microso  | ft Corporation. All rights reserved.                |
|        | User variables for m    | acko                                        | ce Pack 1             |                                                     |
|        | Variable                | Value                                       |                       |                                                     |
|        | dit System Variable     |                                             |                       |                                                     |
|        |                         |                                             |                       |                                                     |
|        | Variable <u>n</u> ame:  | PATH                                        |                       |                                                     |
|        | Variable <u>v</u> alue: | pin;C:\Program Files\IVI Foundation\IVI\bin | ufacturer:            | Dell Inc.                                           |
|        |                         | OK Cancel                                   | el:                   | OptiPlex 7010                                       |
|        |                         |                                             | ig:                   | 6.6 Windows Experience Index                        |
|        | OS                      | Windows NT                                  | essor:                | Intel(R) Core(TM) i7-3770 CPU @ 3.40GHz 3.40 GHz    |
|        | PATH                    | C:\Windows\system32;C:\Windows;C:\          | lled memory (RAM):    | 16.0 GB (15.9 GB usable)                            |
|        | PATHEXT                 | .COM;.EXE;.BAT;.CMD;.VBS;.VBE;.JS;          | :m type:              | 64-bit Operating System                             |
|        | PC .                    |                                             | and Touch:            | No Pen or Touch Input is available for this Display |
|        |                         | New Edit Delete                             | support               |                                                     |
|        |                         |                                             | he number:            | +49 89 4129 11111                                   |
|        |                         | OK Cancel                                   | port hours:           | 7:00 - 18:00                                        |
|        |                         | W VI                                        | ebsite:               | Online support                                      |
|        |                         |                                             |                       | · · ·                                               |

Figure 25: Editing System Variable PATH in Windows 7

# 3 Working with R&S custom made drivers

As you can see from previous chapters calling the instrument driver function means composing the invoke command and finding the group object and the function name. The reason for this approach is that MATLAB instrument driver is universal also for object – oriented drivers (IVI.COM or IVI.NET) in which the method name is not unique. There, the group object specifies the objects path to the method. However, in VXI plug&play driver this is not necessary and the function name is always unique. The same is also true for properties (attributes).

Therefore, Rohde & Schwarz provides custom made MATLAB driver (mdd driver, since it has the ".mdd " extension). You can find it in the same directory as rsspecan\_vxi.chm help files: 32-bit VXI plug&play driver: c:\Program Files (x86)\IVI Foundation\VISA\WinNT\rsspecan, 64-bit VXI plug&play driver: c:\Program Files\IVI Foundation\VISA\Win64\rsspecan

It makes no difference whether it's the 32-bit or 64-bit version of the driver; mdd driver is always the same. Use the contact information in 7 to ask for the specific mdd driver if it is not included.

Rohde & Schwarz custom made mdd driver doesn't use any groupObj, but only the deviceObj created at the beginning with icdevice. What that means in terms of using functions and properties is described in the following chapters. For easier start, ready-to-use scripts using custom mdd drivers are attached: for rsspecan CUSTOM\_rsspecan\_TMTOOL\_Complex\_example.m and rsnrpz CUSTOM\_rsnrpz\_TMTOOL\_example.m.

## 3.1 Calling functions

Composing any function call script always looks similar to this:

```
invoke(deviceObj, 'ConfigureFrequencyCenterSpan', SPAwindow,
SPAfrequencyCenter, SPAfrequencySpan);
```

Notice the function name: it is literally taken from original function name

'rsspecan\_ConfigureFrequencyCenterSpan', just without the prefix. Therefore you can use *rsspecan\_vxi.chm* for copy and paste. There, you also have the description of all parameters and their possible values. simply copy/paste from help file: х 😵 R&S Spectrum Analyzers VXI Plug&Play Instrument Driver Help ñ-1 4 侼 Back Hide Print Options . Contents Index Search **Configure Frequency Center** ? Welcome ۰ C Function Prototype Why Instrument Drivers? Supported Environments ViStatus rsspecan\_ConfigureFrequencyCenter (ViSe ViInt32 reserved, ViReal64 centerFrequency); 2] Supported Interfaces ? What's New? Matlab Prototype Getting started and Examples Distrument Driver Tree Structure invoke (deviceObj, 'ConfigureFrequencyCenter', Ξ ? Initialize reserved, centerFrequency) lnitialize With Options Purpose Configuration Set Spectrum Analysis Mode
 Configure Acquisition This function configures the center frequency the spectrum analyzer 🕀 🌭 Channel Attribute(s): RSSPECAN\_ATTR\_FREQUENCY\_CENTER Common Measurement Settings 🗉 🌭 Input Remote-control command(s): [SENSe:]FREQuency:CENTer 🕀 🔷 🕀 🕀 🌭 User Port Parameters Frequency and Span Configure Frequency Start Stop Name Туре Description Configure Frequency Center Spar instrumentHandle ViSession The ViSession handle that ? enter from the rsspecan\_init or ? Configure Frequency Step Size rsspecan\_InitWithOptions Configure Frequency Step Size A handle identifies a particu session. Configure Horizontal Scale Default Value: None Configure Frequency Span Full Configure Frequency Span Zero reserved ViInt32 This control is reserved. Configure Frequency Offset centerFrequency ViReal64 The center frequency of t ? Configure Frequency Coupling Fa sweep. Configure Signal Track Units: Hertz Configure Frequency Mode Default Value: None 🕀 🌭 Amplitude Attribute: 🗄 🌭 Sweep RSSPECAN ATTR FREQU ш b ш

New versions of R&S instrument drivers (rsspecan 3.x.x) also contain MATLAB code snippet for each function – instead of searching through the MATLAB driver editor simply copy/paste from help file:

Figure 26: MATLAB Function code snippets in the instrument driver help file

If the version of VXI plug&play help file doesn't contain the MATLAB prototypes, they can be found in MATLAB Instrument driver editor (see Figure 18).

## 3.2 Setting a Property value

Setting any property value always looks like this:

```
invoke(deviceObj, 'SetProperty', PropertyID, ValueToSet,
nm RepCap);
```

Example for setting the property RSSPECAN\_ATTR\_FREQUENCY\_CENTER:

```
invoke(deviceObj, 'SetProperty', 'ATTR_FREQUENCY_CENTER',
3.25E+9, 'Win1');
```

As you can see it's just another function called 'SetProperty'. It has 3 parameters (2 mandatory):

- PropertyID: See 3.4 for different possibilities on how to address properties.
- ValueToSet : value to be set. Its type differs with different attribute types (double, integer, string, boolean)
- nm\_RepCap: This is non-mandatory variable (all non-mandatory variables have prefix nm\_). If omitted or equal to '...', it is taken from previous setting of set(deviceObj, 'RepCapIdentifier', repcapstring); See Figure 28 for where to find supported RepCaps for certain property.

New versions of R&S instrument drivers (rsspecan 3.x.x Attribute Tree structure) also contain MATLAB code snippet for each property – Set and Get parts:

| 😵 R&S Spectrum Analyzers VXI Plug&Play Instrument Driver Help                                                                                                    |                                                                                                    |  |  |  |
|----------------------------------------------------------------------------------------------------|----------------------------------------------------------------------------------------------------|--|--|--|
| Hide Back Print Options                                                                                                    |                                                                                                    |  |  |  |
| Contents       Index       Search         ?       Alphabetical list of functions       ^         ?       Contact       ^         ?       How to use this help       ^         ?       Welcome       ^         ?       Welcome       ^         ?       Attribute Tree Structure       *         ?       Inherent Instrument Specific Attribut         ?       Andrew Vendor Specific Attribut                                                                                                    | Center Frequency -<br>RSSPECAN_ATTR_FREQUENCY_CENTER<br>C Function Call(s)<br>rsspecan_SetAttributeViReal64 (instrSession,<br>repeated_capability_string, RSSPECAN_ATTR_FREQUENCY_CENTER,<br>value_to_be_set)<br>rsspecan_GetAttributeViReal64 (instrSession,<br>repeated_capability_string, RSSPECAN_ATTR_FREQUENCY_CENTER,<br>pointer_to_ViReal64_variable) |  |  |  |
| Basic Operation     Generation     Generation     Generation     RSSPECAN_ATTR_FREQU     RSSPECAN_ATTR_FREQU     RSSPECAN_ATTR_FREQU     RSSPECAN_ATTR_FREQU     RSSPECAN_ATTR_FREQU                                                                                                    | <pre>MATLAB Prototype(s) invoke(deviceObj, 'SetProperty', 'RSSPECAN_ATTR_FREQUENCY_CENTER', value_to_be_set, repeated_capability_string) value = invoke(deviceObj, 'GetProperty', 'RSSPECAN_ATTR_FREQUENCY_CENTER', repeated_capability_string)</pre>                                                                                                    |  |  |  |
| ? RSSPECAN_ATTR_FREQI         ? RSSPECAN_ATTR_FREQI         ? RSSPECAN_ATTR_FREQI         ? RSSPECAN_ATTR_FREQI         ? RSSPECAN_ATTR_FREQI         ? RSSPECAN_ATTR_FREQI         ? RSSPECAN_ATTR_FREQI                                                                                                    | Purpose         The attribute defines the center frequency of the analyzer or the measuring frequency for span = 0.         Valid Values                                                                                                    |  |  |  |
| Instruction     Instruction     Instruction | Not checked<br>Default Value<br>1.5E+9                                                                                                    |  |  |  |

Figure 27: MATLAB Property code snippets in the instrument driver help file

## 3.3 Getting a Property value

Getting any property value always looks like this:

```
ValueRead = invoke(deviceObj, 'GetProperty', PropertyID,
nm RepCap, nm BufferSize);
```

Example for setting the property RSSPECAN\_ATTR\_FREQUENCY\_CENTER:

```
SPAfrequencyCenter = invoke(deviceObj, 'GetProperty',
'ATTR_FREQUENCY_CENTER', 'Win1');
```

As you can see it's just another function called 'GetProperty'.

- It has 3 parameters (1 mandatory) and one return value: - PropertyID: See 3.4 for different possibilities on how to address properties.
  - nm RepCap: Same as for 'SetProperty', non-mandatory
  - nm\_BufferSize: This is non-mandatory variable, which is only utilised in case of string properties. It defines the expected size of a string value. If omitted, it is set to 4096 bytes.
  - ValueRead : Return value of the property

See the Figure 27 for the instrument driver help MATLAB code snippet.

## 3.4 PropertyID - Property Identificator

Property Identificator offers several options on how to address the Property. Let's have a look at the VXI plug&play instrument driver help (see 2.4.1 for more details) for property (attribute) RSSPECAN\_ATTR\_FREQUENCY\_CENTER (Figure 28):

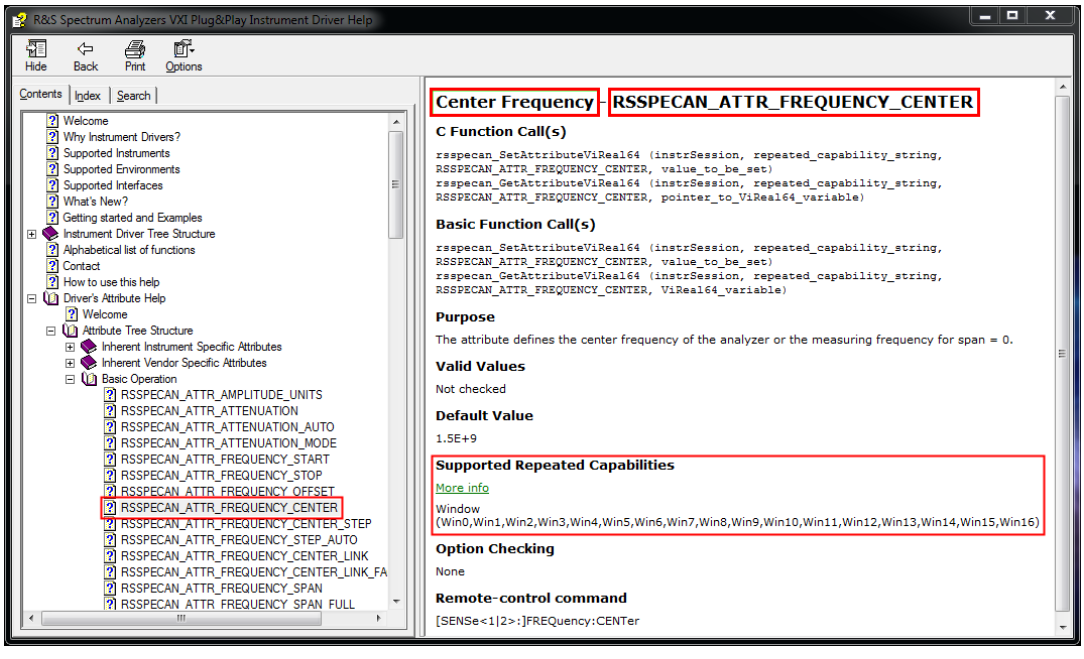

Figure 28: rsspecan instrument driver help property RSSPECAN\_ATTR\_FREQUENCY\_CENTER – highlighted are property identification strings and supported repeated capabilities

In case of RSSPECAN\_ATTR\_FREQUENCY\_CENTER, property identificator PropertyID can be:

- Case Insensitive String value 'RSSPECAN\_ATTR\_FREQUENCY\_CENTER' complete name including the prefix
- Case Insensitive String value 'ATTR\_FREQUENCY\_CENTER' name without the prefix
- Case Insensitive String value 'Center Frequency' descriptive name
- Case Insensitive String value 'Center\_Frequency' descriptive name with underscores instead of spaces
- Integer number found in rsspecan.h for RSSPECAN\_ATTR\_FREQUENCY\_CENTER: 1150009

## 3.5 For advanced users

MATLAB instrument driver file (mdd file) is an XML file with defined structure that MATLAB parses during the icdevice object creation. Using MATLAB instrument driver editor (see 2.3) you can modify the functionality for setting (function SetProperty) or getting (function GetProperty) the attribute values. Also, you can see the function GetAttributeInfo code for obtaining attribute info which is used by SetProperty and GetProperty: Figure 29

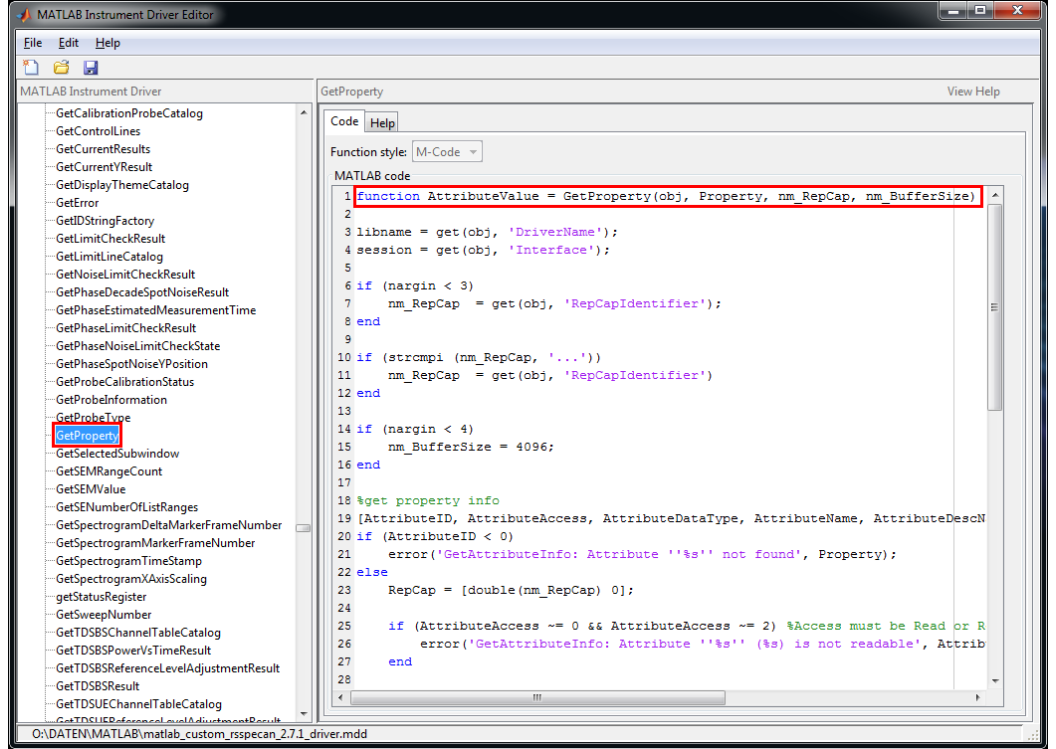

Figure 29: GetProperty function of custom rsspecan mdd MATLAB driver

# 4 Using MATLAB Interface for External Libraries

Although using MATLAB Instrument drivers offers several advantages, especially convenient operation with strings and error handling by generating exceptions, it is possible to use Rohde & Schwarz VXIplug&play instrument drivers with basic MATLAB package. It supports an interface for using 32-bit and 64-bit external libraries. This functionality is called *calllib* interface.

Rohde & Schwarz VXIplug&play instrument drivers come with a dynamic linked library (DLL). As a result, the remote-control drivers can be used directly without utilizing the Instrument Control Toolbox. This approach is described in the following chapters.

## 4.1 calllib: An interface to Generic Libraries

The *calllib* interface makes it easy to access already existing dynamic linked libraries. MATLAB supports this feature for 32-bit and 64-bit libraries on Windows operating systems.

#### Please note:

- in 32-bit operating system you can only use 32-bit version of MATLAB and 32bit type of VXIplug&play instrument driver
- in 64-bit operating system you can use 32-bit or 64-bit version of MATLAB.

The version of VXIplug&play driver always has to match the version of MATLAB, not the version of operating system. That means, for 32-bit MATLAB only the 32-bit version of VXIplug&play driver can be used and for 64-bit MATLAB only the 64-bit version of VXIplug&play driver can be used. To avoid confusion it is recommended to install only one version of VXIplug&play driver.

## 4.2 Installing VXIplug&play Instrument Drivers

Having an installed VXIplug&play instrument driver on the host PC is a prerequisite before remote controlling any instrument from MATLAB by using instrument driver.

Rohde & Schwarz VXIplug&play instrument drivers and installation manuals are available in the Drivers download area on the Rohde & Schwarz website: http://www.rohde-schwarz.com/drivers/.

## 4.3 Loading and Acquiring Information about Libraries

Generally any library needs to be loaded into MATLAB before it is used. It is important to propagate the path where the libraries are accessible to MATLAB (see example scripts rsspecan\_MatlabCalllib\_32bit.m or rsspecan\_MatlabCalllib\_64bit.m). They show how to load a VXIplug&play rsspecan instrument driver library. In this example, the rsspecan instrument driver is used. The variables *vxipnpLib* and *vxipnpLibDII* can be reassigned to refer any other Rohde & Schwarz VXIplug&play instrument driver library. After this step, the referred library is ready to be used in MATLAB.

#### 4.3.1 Acquiring information about the libraries

The following functions are available for acquiring more information about the library and its application programming interface (API):

```
>> libfunctions (vxipnpLib, '-full');
>> libfunctionsview (vxipnpLib);
```

The most important information is that about the signatures of the library function calls. This information makes it easy to gain an understanding of necessary function parameter types.

## 4.4 Calling Library Functions

Calling functions from libraries is a critical task, because MATLAB has a different data representation than the ANSI C programming language. As an example, let's take a function with which a trace from a Rohde & Schwarz spectrum analyzer can be captured: rsspecan ReadYTrace

C-prototype of the function can be found in instrument driver help file:

```
ViStatus err = rsspecan_ReadYTrace (ViSession instrumentHandle,
ViInt32 window, ViInt32 trace, ViUInt32 maximumTime_ms,
ViInt32 arrayLength, ViInt32* amplitude, ViReal64[] SPAcoorsY);
```

MATLAB code snippet with the same functionality:

```
SPAwindow = 0;
SPAtrace = 1;
SPAtimeoutMs = 5000;
SPAarrayLen = SPAsweepPoints;
SPAarrayActualLen = -1;
SPAcoorsY = zeros(SPAarrayLen, 1);
[err, SPAarrayActualLen, SPAcoorsY] = calllib(vxipnpLib,
'rsspecan_ReadYTrace', SPAsession, SPAwindow, SPAtrace,
SPAtimeoutMs, SPAarrayLen, SPAarrayActualLen, SPAcoorsY);
```

Background colors are matching the same parameters. All functions that in C pass value through the pointers (in our case **SPAarrayActualLen** and **SPAcorsY**) must be mentioned in output parameters as well if we want to read their values in the same order that are declared. First parameter is always return value of the function, in our case **err**. If the return value is not needed, it cannot be omitted, but it must be replaced by '~'.

If we want to retrieve only **SPAcoorsY** but not **SPAarrayActualLen** then the MATLAB code would be:

[err, ~, SPAcoorsY] = ...

If **SPAcoorsy** would not be required, the MATLAB code would look like this:

[err, SPAarrayActualLen] = ...

Another specialty of MATLAB is passing strings. It must be done by using *libpointer* function. Also, this value is always returned as other values passed by pointer. Example can be <code>rsspecan\_init</code>.

C-prototype:

```
ViStatus <mark>err</mark> = rsspecan_init (ViRsrc <mark>resourceName</mark>,
ViBoolean idQuery, ViBoolean <mark>resetDevice</mark>,
ViSession* instrumentHandle);
```

resourceName (it's MATLAB equivalent pSPAresource) is a value passed by pointer, therefore it must be counted with in return parameters, because we want to retrieve SPAsession value which is in order of parameters at the very end. Since pSPAresource is not required to be read back (its value is not changed by this function), its place can be replaced with -:

MATLAB code snippet:

```
SPAsession = -1;
SPAidQuery = 1;
SPAreset = 1;
SPAresource = 'TCPIP::10.85.0.68::INSTR';
pSPAresource = libpointer( 'int8Ptr', [int8( SPAresource ) 0] );
[err, ~, SPAsession] = calllib(vxipnpLib, 'rsspecan_init',
pSPAresource, SPAidQuery, SPAreset, SPAsession);
```

In case of required return value, the MATLAB script is the following:

[err, SPAresource, SPAsession] = calllib(vxipnpLib, 'rsspecan init', pSPAresource, SPAidQuery, SPAreset, SPAsession);

Please note, that the return value variable is SPAresource, not pSPAresource.

Good example of handling string as inputs and outputs are functions rsspecan\_WriteInstrData, rsspecan\_ReadInstrData, rsspecan\_QueryViString used in rsspecan\_MatlabCalllib\_32bit.m or rsspecan\_MatlabCalllib\_64bit.m.

For more detailed examples of library calling conventions, refer to the MATLAB *calllib* documentation.

Cleaning before exiting is done using the following MATLAB code:

```
%% clean up before exit
unloadlibrary(vxipnpLib);
clear all;
```

## 4.5 Complete application example using calllib

This example is available in attached files as rsspecan\_MatlabCalllib\_32bit.m or rsspecan\_MatlabCalllib\_64bit.m.

## 4.6 Known Problems

#### Failed to preprocess the input file....

If this error message is shown in 32-bit version of MATLAB, make sure you have MATLAB Lcc-win32 compiler selected. Run: >> mex -setup and follow the instructions, usually it is the choice nr. 1. Restart MATLAB

#### "A 'Selected' compiler was not found. You may need to run >> mex -setup"

Run: >> mex -setup and follow the instructions.

To successfully load a library using the *loadlibrary* functionality the default compiler needs to be set up in MATLAB. The supported compilers of the currently available releases are listed here:

<u>http://www.mathworks.de/support/compilers/current\_release/win32.html</u> and here:

http://www.mathworks.de/support/compilers/current\_release/win64.html.

In this application note the **Microsoft Visual C++ 2008 SP1 V9.0 Professional Edition** compiler was used. Especially on MATLAB 64-bit installations a non-MATLAB compiler needs to be configured manually. After condiguration, restart MATLAB

# 5 References

- MathWorks Documentation: Instrument Control Toolbox <u>http://www.mathworks.com/access/helpdesk/help/toolbox/instrument/</u> Retrieved: February 2014
- MathWorks Documentation: Shared Libraries (*calllib*) <u>http://www.mathworks.com/access/helpdesk/help/techdoc/ref/calllib.html</u> Retrieved: February 2014
- National Instruments VISA 5.4 download page for Windows: <u>http://www.ni.com/download/ni-visa-run-time-engine-5.4/4231/en/</u> You need to be registered to be able to download the package. Retrieved: February 2014

## 6 Attached Files

Please refer to <u>1MA171\_files.zip</u> file that is attached to this application note. It contains the following files:

## 6.1 raw\_SCPI\_communication.m

Simple example of MATLAB script reading **\*IDN?** response from the instrument using MATLAB VISA Interface Object.

## 6.2 rsspecan\_TMTOOL\_functions\_example.m

This MATLAB script is a result of TMTOOL **Session Log** when using the function for settings the spectrum analyser centre frequency.

## 6.3 rsspecan\_TMTOOL\_properties\_example.m

This MATLAB script is partially a result of TMTOOL **Session Log** when using the function for settings the spectrum analyser centre frequency.

```
Under comments:

% Alternative way to set the property

it is shown in addition, how the same results can be achieved by using the function

setattributevireal64
```

## 6.4 rsspecan\_TMTOOL\_direct\_functions\_example.m

This example shows the result MATLAB script composed in chapter 2.7.1.

#### Description:

```
%% MATLAB example for direct composing a TMTOOL script using
functions. The example configures spectrum analyzer center
frequency, sets single sweep, queries *IDN? string, performs the
sweep and reads the trace data.
```

## 6.5 rsspecan\_TMTOOL\_complex\_example.m

This example shows how to use TMTOOL MATLAB instrument driver to perform settings, measurement synchronizations, reading the results and handling errors. Most of other applications and tasks for spectrum analyzer, but also for other instruments can be derived from this example. In several cases it shows the same functionality with different approaches for the user to choose his preferred one.

```
It is also from the functional point of view equivalent to 
rsspecan_calllib_complex_example_32bit.m, so the user can compare them.
```

#### Description:

```
MATLAB TMTOOL example for R&S Spectrum Analyzer Instrument
Driver rsspecan. The example configures spectrum analyzer,
performs the sweep, reads the trace data from one sweep and then
from 5 maxhold / minhold faster sweeps from 2 different traces.
Then, makes a screenshot of the analyzer screen, copies it to
the PC and displays it.
```

#### 6.6 rsspecan\_calllib\_complex\_example\_32bit.m

This example shows how the MATLAB calllib can be utilized to perform the same tasks as the script rsspecan\_TMTOOL\_complex\_example.m. Notice the different approach to error handling and operations with strings. Use only with the 32-bit MATLAB versions.

Description: Same as in 6.5

## 6.7 rsspecan\_calllib\_complex\_example\_64bit.m

Same MATLAB script as in 6.6 for 64-bit MATLAB versions. The only difference is at the beginning when loading the library. Use only with the 64-bit MATLAB versions.

#### 6.8 rsspecan\_MatlabCalllib\_32bit.m

MATLAB script for loading the 32-bit *rsspecan\_32.dll* library and showing functions prototypes. Use only with the 32-bit MATLAB versions.

## 6.9 rsspecan\_MatlabCalllib\_64bit.m

MATLAB script for loading the 64-bit *rsspecan\_64.dll* library and showing functions prototypes. Use only with the 64-bit MATLAB versions. Note the reference to workaround\_64bit\_rsspecan.h instead of *rsspecan.h*. This is due to not supported calling conventions in MATLAB.

## 6.10 workaround\_64bit\_rsspecan.h

This is the workaround file for loading the rsspecan library in 64-bit MATLAB with the following content:

```
#undef _LDSUPPORT
#define __fastcall
#include "rsspecan.h"
```

It overcomes the limitation of not supported calling conventions in MATLAB 64-bit. The file should be copied to the same directory as **rsspecan.h**: **c:\Program Files\VVI Foundation\VISA\Win64\Include** 

## 6.11 rsnrpz\_TMTOOL\_example.m

MATLAB TMTOOL example of communication with NRP-Z Powersensor – one shot measurement and scope mode measurement according the <u>1GP69</u>.

Description:

```
% MATLAB TMTOOL example for rsnrpz Powersensors driver
% Follow the http://www.rohde-schwarz.com/appnote/1GP69 -
Powersensor Programming guide application note
```

## 6.12 rsnrpz\_calllib\_example\_32bit.m

This example shows how the MATLAB calllib can be utilized to perform the same tasks as the previously described script rsnrpz\_TMTOOL\_example.m. Use only with the 32-bit MATLAB versions.

Description: Same as in 6.11

## 6.13 rsnrpz\_calllib\_example\_64bit.m

Same MATLAB script as in 6.12 for 64-bit MATLAB versions. The only difference is at the beginning when loading the library. Use only with the 64-bit MATLAB versions.

## 6.14 CUSTOM\_rsspecan\_TMTOOL\_Complex\_example.m

Functionally the same script as rsspecan\_TMTOOL\_complex\_example.m but with the use of custom rsspecan mdd driver. Notice the device object deviceObj used in all functions and properties.

Notice that the block <code>%%</code> Commonly used group objects is completely missing

#### Description:

% Differences to MATLAB makemid driver: % - No group object, only device object is used for accessing all functions % - Function names are exactly the same as in rsspecan\_vxi.chm driver help % (simply copy and paste), but the prefix rsspecan\_ is removed % - all new R&S VXIpnp drivers: help files will contain snippets of % MATLAB code for functions and properties % - Accessing properties is easier with more possibilities to find and address them % - rsspecan\_vxi.chm help file is intended to be used, so mdd file contains no help fields % - R&S custom rsspecan mdd driver is cca 8x smaller than output file from makemid

## 6.15 CUSTOM\_rsnrpz\_TMTOOL\_example.m

Functionally the same script as rsnrpz\_TMTOOL\_example.m but with the use of custom rsnrpz mdd driver. No setting or reading the property values is possible with this driver, since rsnrpz is not attribute-based driver.

Notice that the block %% Commonly used group objects is completely missing

# 7 Additional Information

Please send your comments and suggestions regarding this application note to:

TM-Applications@rohde-schwarz.com

Using tag "[1MA171]" in the mail subject will help us to quickly identify the topic and speed up the response process.

#### About Rohde & Schwarz :

Rohde & Schwarz is an independent group of companies specializing in electronics. It is a leading supplier of solutions in the fields of test and measurement, broadcasting, radiomonitoring and radiolocation, as well as secure communications. Established more than 75 years ago, Rohde & Schwarz has a global presence and a dedicated service network in over 70 countries. Company headquarters are in Munich, Germany.

#### **Environmental commitment**

- Energy-efficient products
- Continuous improvement in environmental sustainability
- ISO 14001-certified environmental management system

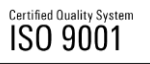

#### **Regional contact**

USA & Canada USA: 1-888-TEST-RSA (1-888-837-8772) from outside USA: +1 410 910 7800 CustomerSupport@rohde-schwarz.com

East Asia +65 65 13 04 88 CustomerSupport@rohde-schwarz.com

Rest of the World +49 89 4129 123 45 CustomerSupport@rohde-schwarz.com

This application note and the supplied programs may only be used subject to the conditions of use set forth in the download area of the Rohde & Schwarz website.

R&S is a registered trademark of Rohde & Schwarz GmbH & Co. KG. Trade names are trademarks of the owners.

Rohde & Schwarz GmbH & Co. KG Mühldorfstraße 15 | D - 81671 München Phone + 49 89 4129 - 0 | Fax + 49 89 4129 – 13777

www.rohde-schwarz.com